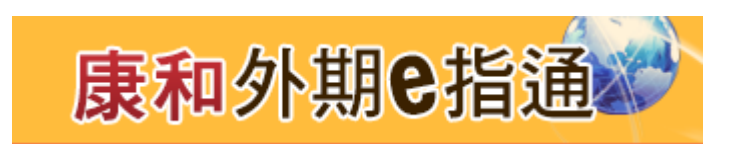

# 康和外期 e 指通 使用手册

## 目錄

| 康和外期          | 月e 指通 使用手册1     |
|---------------|-----------------|
| 1.系統安         | <sup>-</sup> 裝3 |
| 1.1           | 系統配備3           |
| 1.2           | 瀏覽器支援           |
| <b>2.</b> 系统功 | 〕能              |
| 2.1           | 登入4             |
| 2.2           | 版面相關5           |
| 3 設定.         |                 |
| 3.1           | 系統設定13          |
| 4.報價相         | I關元件17          |
| 4.1           | 期貨報價17          |
| 4.2           | 自選報價18          |
| 4.3           | 選擇權報價19         |
| 4.4           | 五檔報價            |
| 4.5           | 線 圖             |
| 4.6           | 明細22            |
| 4.7           | 分時明細            |
| 4.8           | 技術圖表            |
| 5.下單框         | ]關              |
| 5.1           | 下單盒             |
| 5.2           | 閃電下單43          |
| 5.3           | 選擇權複式下單45       |
| 6.回報相         | ]關46            |
| 6.1           | 委託回報            |
| 6.2           | 回報相關功能          |
| 7.保證金         | 查詢              |
| <b>8</b> .帳務未 | 平倉與沖銷查詢         |
| 8.1           | 未平倉查詢元件         |
| 8.2           | 平倉相關功能          |
| 8.3           | 沖銷損益54          |

## 1.系統安裝

#### 1.1 系統配備

- 建議配
  - CPU : Intel® Pentium® D 或 AMD Athlon<sup>™</sup> 64 X2
  - 記憶體:2 G
  - 顯示器:1024\*768 或更大。多螢幕顯示
  - 作業系統: Windows 7 32/64 或更高的版本
- 專業配

備

■ CPU : Intel Core 2 Duo 2.2 GHz,

AMD Athlon 64 X2 2.6GHz or better

- 記憶體:4 G
- 顯示器:1280\*760 或更大,多螢幕顯示
- 作業系統: Windows 7 32/64 或更高的版本

#### 1.2 瀏覽器支援

● 推手支援瀏覽器有 Chrome、Firefox、Opera、IE 11+、Safari 7+等,但交易因 需使用憑證,則僅 IE11 有支援。

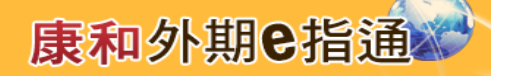

## 2.系统功能

- 2.1 登入
- 可從流覽器直接進入外期 e 指通,網址為: https://itstrade.concords.com.tw/concordweb/
  - 登入視窗畫面
    - 登入:輸入身分證字號與密碼,點擊「登入」按鈕可進入推手。
    - 記住密碼:可勾選,記住輸入的身分證字號與密碼。

#### 2.2 版面相關

● 主視窗

| -0   | 看    | 「盤下單                | 閃翻   | 電下單     | +    |     |                   |         |        |      |    |    |       |          |     |     |     |       |             | ••    | 康和IT   | S       | 73▼        | Ф          |
|------|------|---------------------|------|---------|------|-----|-------------------|---------|--------|------|----|----|-------|----------|-----|-----|-----|-------|-------------|-------|--------|---------|------------|------------|
| 期貨華  | 履價   | 選擇權報                | 價    | 自選報(    | 賈    |     |                   |         |        |      |    |    |       |          |     |     | 3 🗹 | 線圖    | 五相          | 闔 明維  | 分      | 時明細     | K線圖        | <u>ک</u> ۵ |
| 香港期1 | 复交易所 | б 🔽                 | 熱門   | 月 🔽     |      |     |                   |         |        |      |    |    |       |          |     |     |     |       |             | ★ H股指 | 數 1612 | (нот) 🤒 | 6          |            |
| 功能   | 代碼   | 名稱                  | i    | 成交價     | 漲跌   | 漲跌幅 | 買量                | 買價      | 賣價     | 賣量   | 現量 |    | 總量    | 最高價 前    | 最低價 | 開盤價 | 参考  | ţ     |             | 070   | 0      |         | 最高         | 9855       |
| * 🛩  | нні  | H股指數                | 1612 |         |      |     | <mark>%</mark> 14 |         |        | 6    |    |    | 8958  |          |     |     |     | 1     |             |       |        |         | 或也<br>總量 1 | 8958       |
| * 🌌  |      | 恆生指數                | 1612 |         |      |     |                   |         | 22765  | 1    |    |    | 3130  |          |     |     | 227 | (     |             |       |        |         | 9846       | 3          |
| * 🛩  | MCH  | 小型H股                | 1612 |         |      |     |                   |         | 9798   | 2    |    |    | 4750  |          |     |     |     | - W   |             |       |        |         | 979        | 18         |
| * 🜌  | MHI  | 小型恆生                | 1612 |         |      |     | <mark>%</mark> 3  | 22763   | 22765  | 2    |    |    | 5460  |          |     |     | 227 | · •   | 4. <b>(</b> |       |        |         | 9777       | ·          |
|      |      |                     |      |         |      |     |                   |         |        |      |    |    |       |          |     |     |     |       |             |       |        |         | 9705       |            |
|      |      |                     |      |         |      |     |                   |         |        |      |    |    |       |          |     |     |     |       |             |       |        |         |            |            |
|      |      |                     |      |         |      |     |                   |         |        |      |    |    |       |          |     |     |     |       | ueL.        |       |        |         |            |            |
| <    |      |                     |      |         |      |     |                   |         |        |      |    |    |       |          |     |     |     | 09:15 | 11          |       |        |         |            |            |
| 保證≇  | Alk  |                     |      | [       | 3 🖸  | 委託  | 回報                | 未平倉     | 沖銷損益   | 4Vd  |    |    |       |          |     |     |     |       |             |       |        |         | Ľ          | 3 🗹        |
| 約當臺灣 | 行 🖌  |                     |      | 10      |      | 全副  | ●所有[              | 回報 ○ 有交 | 如報 🔿   | 成交回報 | ●錯 | 误回 | 服     |          |     |     |     |       |             |       |        |         |            |            |
|      |      | 幣別                  |      | тν      | VD   | 刪單  | 更新時間              | 商品名     | 稱      | 狀態   | 買賣 | 倉別 | 2     | 託價       | 停損個 | 原委  | 託 有 | 效委託   | 已成交         | 成交均價  | 價格別    | 委託書號    | 網路單號       | 8          |
|      |      | 前日餘額                | 79,7 | 95,174. | 00   |     | 10:38:47          | 摩根 10   | 612 🧕  | 託失敗  | 買進 | 新倉 |       | 345.9    |     |     |     |       |             |       | 限價     |         | 050001     | 9999       |
|      |      | 存提                  |      |         | 00   |     | 10:37:49          | H股指數    | 1612 🧕 | 託失敗  | 賣出 | 新倉 |       | 9782     |     |     |     |       |             |       | 限價     |         | 000002     | 9999       |
|      | 到期   | 履約損益                |      |         | 00   |     | 10:37:22          | 5年債 1   | 703 🧧  | 託失敗  | 買進 | 新倉 | 117 2 | 27.25/32 |     |     |     |       |             |       | 限價     |         | 000001     | 9999       |
| 權    | 利金收  | 入興支出                |      |         | 00   |     | 06:00:01          | 紐西蘭幣    | 1612 🗌 | 刂單成功 | 賣出 | 新倉 |       | 0.7125   |     |     |     |       |             |       |        | CN0008  | 000010     | 6000       |
| 本日期  | 貨平倉  | 損益淨額                |      |         | 00   |     |                   |         |        |      |    |    |       |          |     |     |     |       |             |       |        |         |            |            |
|      |      | 手續費                 |      |         | 00 🗸 |     |                   |         |        |      |    |    |       |          |     |     |     |       |             |       |        |         |            |            |
|      |      | 40 <del>/ 1</del> 4 |      | ^       | 00   |     |                   |         |        |      |    |    | _     |          |     |     |     |       |             |       |        |         |            | 2          |

- 設置:點擊 設置按鈕,可以進行系統設定、版面編輯、選取元件。
- 版面切換
  - e 指通提供下列二種出廠預設版面,供使用者選擇。

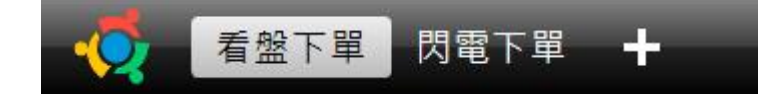

- ◆ 看盤下單:針對一般以「報價」看盤搭配「走勢分析」使用者設計的
   交易 版面,報價資訊最全面,包含全球期貨報價和選擇權模擬報價,
   帳務與回 報資訊整合最完整。
- ◆ 閃電下單:「報價」結合「閃電下單」的交易版面,把握市場脈動快
   速 下單,不會錯過任何交易的時機。

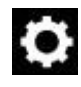

● 版面管理:由主視窗右上角 **○** 設置按鈕,打開「版面編輯」 功能表。

■ 全螢幕顯示:點擊可將推手主視窗以全螢幕顯示。用 Esc 鍵可退出全 屏。

■ 新增版面:新增全新版面,可供使用者自由組合主介面顯示的功能視 窗。

- 另存版面:將當前版面另存為新版面。
- 移除當前版面:移除當前所選的版面。
- 恢復出廠版面:刪除所有自訂版面,恢復至出廠預設版面。

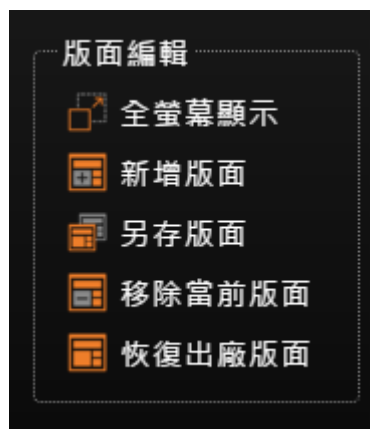

- 版面編輯
  - 透過「元件列表」,使用者可選擇所需的元件拖曳至版面中。
  - 版面、元件可自由切換,提供客製化便利服務。

■ 元件位置、大小可自由調整,可將不需要的元件拖曳至垃圾箱移除。

| 檔案(F) 編輯(E) 檢視(V)   | 我的最愛(A) 工具(T) 訴 | t明(H)    |             |                     |       |              |         |        |        |         |           |                |
|---------------------|-----------------|----------|-------------|---------------------|-------|--------------|---------|--------|--------|---------|-----------|----------------|
| <b>交</b> 看盤下單       | 閃電下單 🕂          |          |             |                     |       |              |         |        |        | $\odot$ | 康和        | 73 🔻 🗘         |
| 期貨報價 選擇權報           | 資 自選報價 🕂        |          |             |                     |       |              |         | 🛛 🗹 線  | 1 五村   | 當 明細    |           | 1 <del>0</del> |
| 香港期貨交易所 🛛 🖌         | ▲門月 ▶           |          |             |                     |       |              |         |        |        | ★ H股批   | 2 7       | ▶ 条統設定         |
| 功能 代碼 名和            |                 | 漲跌幅 買量   | 買價 賣價       | 賣量                  | 現量    | 息量 最高價 最     | 6低價 開盤價 | 参考     |        | 0.00    | 1 1       | ₽ 修改密碼         |
| ★ 🚄 HHI H股指數        |                 |          | 9800 980    |                     |       |              |         |        |        |         | 25%       | 🗎 公告           |
| ★ ፊ HSI 恆生指數        |                 |          | 1 0 2276    |                     |       |              |         | 227(   |        |         | · · · · · |                |
| ★ 🚄 MCH 小型H股        |                 | ▲0.23%   | 879 980     |                     |       |              |         | 97: 🔨  | بالعن  |         | Д.        | 面编輯            |
| ★ 🞽 MHI 小型恆生        |                 | ▲0.24% 5 | 100 C       | 9 3                 | 1 15  |              |         | 227(   | gheyl  |         |           | ▋新増版面          |
|                     |                 |          |             | 朝貨報價                |       |              |         |        |        |         | Ē         | - 另存版面         |
|                     |                 |          |             |                     |       |              |         |        |        |         |           | 🖥 移除當前版面       |
| _                   |                 |          |             |                     |       |              |         | . Ush  | فلمانه |         | E         | 🖥 恢復出廠版面       |
|                     |                 |          |             |                     |       |              |         | > 09:1 | 511    |         | E         | 🖥 匯入匯出版面 🔜     |
| 保證金                 |                 | 委託回報     | 未平倉 沖鎖損     | 益                   |       |              |         |        |        |         |           | 件列表            |
| 約當臺幣 🚩              | 10 🗏            | 全刪 О所有   | 回報 〇 有效回報 ( | ●成交回報(              | ●錯誤回幫 |              |         |        |        |         |           | ▶ 期告報價         |
| 幣別                  | TWD             | 刪單 更新時間  | 商品名稱        | 狀態 🏻                | 寶賣 倉別 | 委託價          | 停損價 原委  | 託 有效委託 | 已成交    | 成交均價    | 價朴 ,      | ▶ 白彈報價         |
| 前日餘額                | 79,795,174.00   | 10:38:47 | 摩根 1612     | 委託失敗                | 員進 新倉 | 345.9        |         |        |        |         | 限         | 2.2.1.1.2      |
| 存提                  | 0.00            | 10:37:49 | H股指數 1612   | 委託失敗 舅              | ヨコ 新倉 | 9782         |         |        |        |         | 限         | 送 择 催 報 頃      |
| 到期履約損益              | 0.00            | 10:37:22 | 5年債 1703    | 委託失敗                | 【進 新倉 | 117 27.25/32 |         |        |        |         | 限         | ▶ 閃電下單         |
| 權利金收入與支出            | 0.00            | 06:00:01 | 紐西蘭幣 1612   | 刪單成功 <mark>國</mark> | 日本 新倉 | 0.7125       |         |        |        |         | 2         | ▶五檔            |
| 本日期貨平倉損益淨額          | 0.00            |          |             |                     |       |              |         |        |        |         | 3         | ▶ 五檔(並列) 📻     |
| 手續費                 | 0.00            |          |             |                     |       |              |         |        |        |         |           | ▶明細            |
| <del>40 + 1</del> 0 | 0.00            |          |             |                     |       |              |         |        |        |         |           | € 100% -       |

● 視窗元件功能

| 線圖 五檔                                  | 明細 分時明細 K緣 |    | T 🖸    |
|----------------------------------------|------------|----|--------|
|                                        | ★ 壹指 1604  |    |        |
|                                        | 0005       | 最高 |        |
|                                        | 8020       | 最低 | 8529   |
|                                        |            | 總量 | 103916 |
|                                        |            |    |        |
| here's                                 |            |    | 8625   |
| ~~~~~~~~~~~~~~~~~~~~~~~~~~~~~~~~~~~~~~ |            |    | 0023   |
| r                                      |            |    | 8590   |
| $\sim$                                 |            |    |        |

- 元件縮放:點擊
  點點
  ○將元件群組放大,放大後點擊
  ○將窗口大小還原。
- 元件刪除:點擊<sup>□</sup>將所選元件刪除。

- 欄位設定
  - 報價、資金、持倉元件,可依照使用者需求點選設定顯示欄位元

擇 "恢復預設"將欄位設定恢復為預設值。

| 期貨幣  | 價            | 選擇權報價      | 自選報( | 賈  |        |    |    |    |    |    |       |     |                    |  |
|------|--------------|------------|------|----|--------|----|----|----|----|----|-------|-----|--------------------|--|
| 香港期貨 | <b>〔</b> 父易凡 | h Min 🚩 熱門 | 月 🚩  |    |        |    |    |    |    |    |       |     |                    |  |
| 功能   | 代碼           | 名稱         | 成交價  | 漲跌 | 漲跌幅    | 買量 | 買價 | 賣價 | 賣量 | 現量 | 總量    | 最高價 | ☑功能                |  |
| * 🛩  | нні          | H股指數 1612  |      |    | ▲0.39% | 12 |    |    | 14 | 4  | 22694 |     | ■交易所               |  |
| * 🌌  | HSI          | 恆生指數 1612  |      |    |        | 2  |    |    | 3  | 1  | 36475 |     | ☑代碼                |  |
| * 🌌  | мсн          | 小型H股 1612  |      |    | ▲0.38% | 5  |    |    | 8  | 1  | 5362  |     | ✔名稱                |  |
| * 🌌  | MHI          | 小型恆生 1612  |      |    |        | 1  |    |    | 4  | 1  | 16448 |     | ☑成交價               |  |
|      |              |            |      |    |        |    |    |    |    |    |       |     | ┙漲跌                |  |
|      |              |            |      |    |        |    |    |    |    |    |       |     | <mark>⊻</mark> 漲跌幅 |  |
|      |              |            |      |    |        |    |    |    |    |    |       |     | ✔買量                |  |
|      |              |            |      |    |        |    |    |    |    |    |       |     | ✔買價                |  |
|      |              |            |      |    |        |    |    |    |    |    |       |     | _                  |  |

滑鼠左右拖曳欄位元名稱可調整欄位元順序。

| 期貨報 | 資 注   | 選擇權報價 <b>自選報</b> 價 |        |      |        |       |       |       |    |       | L   |
|-----|-------|--------------------|--------|------|--------|-------|-------|-------|----|-------|-----|
| 期貨  | 燻▼    | 門月 🔹               |        |      |        |       | _ ←   |       |    | 1     |     |
| 功能  | 代碼    | 名稱                 | 買價     | 賣價   | 總量     | 現量    | - 漲跌  | 漲跌幅   | 現量 | 最高價   | 最低值 |
| * 🗳 | FITX  | 臺指 1604            | 8626   | 8627 | 104430 | 8627  | ▲ 131 | 1.54% | 1  | 8635  | 852 |
| ★ 🜌 | FITE  | 電指 1604            |        |      | 3002   |       |       |       |    |       |     |
| * 🗠 | FITF  | 金指 1604            | 936.8  |      | 3031   | 936.8 |       |       |    | 937.6 | 926 |
| * 🗳 | FIMTX | 小臺 1604            |        |      | 68455  |       |       |       |    |       | 85; |
| * 🗠 | GTF   | 櫃買期 1604           | 124.15 |      |        |       | 0     | 0.00% |    |       |     |
| * 🗠 | XIF   | 非金電 1604           |        |      | 230    |       |       |       |    |       |     |

■ 點擊欄位可進行排序,如圖點擊「總量」欄位時,合約將依照該欄位值作排 序。

|   |    |                                                                         |                                                           |                                                                         |                                                                         | 選擇權報價 自選報價                                                                                      | 强價 🧃                                                      | 期貨幣 |
|---|----|-------------------------------------------------------------------------|-----------------------------------------------------------|-------------------------------------------------------------------------|-------------------------------------------------------------------------|-------------------------------------------------------------------------------------------------|-----------------------------------------------------------|-----|
|   |    | 1                                                                       |                                                           |                                                                         |                                                                         | 問月 🔹                                                                                            | 揉                                                         | 期貨  |
|   | 現重 | 成交價                                                                     | 總量▼                                                       | 賣價                                                                      | 買價                                                                      | 名稱                                                                                              | 代碼                                                        | 功能  |
|   |    | 8626                                                                    | 104539                                                    | 8626                                                                    | 8625                                                                    | 臺指 1604                                                                                         | FITX                                                      | * 🛩 |
| 1 |    | 8625                                                                    | 68489                                                     |                                                                         |                                                                         | 小臺 1604                                                                                         | FIMTX                                                     | * 🌌 |
| 1 |    | 937.0                                                                   | 3038                                                      | 937.2                                                                   | 936.8                                                                   | 金指 1604                                                                                         | FITF                                                      | * 🛩 |
|   |    | 344.45                                                                  | 3019                                                      |                                                                         | 344.35                                                                  | 電指 1604                                                                                         | FITE                                                      | ★ 🜌 |
| 6 |    | 1328.00                                                                 | 992                                                       | 1328.00                                                                 | 1327.75                                                                 | 東證期貨 1605                                                                                       | TJF                                                       | * 🛩 |
| 3 |    | 10846                                                                   | 230                                                       | 10853                                                                   |                                                                         | 非金電 1604                                                                                        | XIF                                                       | * 🜌 |
| 1 |    | 4910.5                                                                  | 74                                                        | 4912.0                                                                  | 4908.5                                                                  | 台幣黃金 1604                                                                                       | TGF                                                       | * 🗳 |
| 1 |    | 6.4761                                                                  | 35                                                        |                                                                         |                                                                         | 小型美元兌人民幣 1604                                                                                   | RTF                                                       | * 🌌 |
|   |    | 8626<br>8625<br>937.0<br>344.45<br>1328.00<br>10846<br>4910.5<br>6.4761 | 104539<br>68489<br>3038<br>3019<br>992<br>230<br>74<br>35 | 8626<br>8626<br>937.2<br>344.45<br>1328.00<br>10853<br>4912.0<br>6.4768 | 8625<br>8625<br>936.8<br>344.35<br>1327.75<br>10850<br>4908.5<br>6.4761 | 臺指 1604<br>小臺 1604<br>金指 1604<br>電指 1604<br>東證期貨 1605<br>非金電 1604<br>台幣黃金 1604<br>小型美元兌人民幣 1604 | FIIX<br>FIMTX<br>FITF<br>FITE<br>TJF<br>XIF<br>TGF<br>RTF |     |

## 3 設定

## 3.1 系統設定

● 點擊主視窗畫面右上角 設置按鈕,從設定區塊中開啟系統設定。

| · 交 看盤下單                                         | 閃電下單 🕂                 |                                      | _                                                                                                    |           |    |              |              | ● ● 康和                       | ITS 73 <b>7</b>            |
|--------------------------------------------------|------------------------|--------------------------------------|----------------------------------------------------------------------------------------------------|-----------|----|--------------|--------------|------------------------------|----------------------------|
| 期貨報價 選擇權報<br>香港期貨交易所 ▼                           | ·價 自選報價<br>熱門月 ✓       |                                      |                                                                                                    | 亥纮弘宁      |    |              | 2 線圖         | 五檔明細                         |                            |
| 功能 代碼 名稗                                         | ▲ 成交價 漲跌               | 漲跌幅 買量 買價     40.41% 5     5     101 | \ominus 使用者資訊                                                                                                    |           |    |              | Â            | 9817                         | ● <sup>●</sup> 修改密碼        |
| ★ MCH 小刑口股 H M M H M H M H M H M H M H M H M H M | 1612 22776 ▲71         | ▲0.31% 2 2277                        | F124                                                                                                    | 152696    | 登出 | ッパ<br>馬<br>毛 | Ψλ, .        | <b>▲</b> 40 (+0.41%          | ↓ 公吉<br>版面編輯               |
| ★ 🔏 MHI 小型恆生                                     | 1612 22776 <b>▲</b> 71 | ▲0.31% 1 2277)                       | → 系統設定                                                                                                    |           |    | - 交價<br>失    | - June       |                              | ■ 新增版面 ■ 另存版面              |
|                                                  |                        |                                      | 回報音效                                                                                                    | 開啟        | 關閉 | 失幅<br>重      | I            |                              | ■ 移除當前版面 ■ 恢復出廠版面          |
| <                                                |                        |                                      | 頁籖                                                                                                    | 顯示        | 隱藏 |              | 09:1511      |                              | ■ 匯入匯出版面                   |
| 保證金<br>約當臺幣 <mark>∨</mark>                       |                        | 委託回報     未平倉       全副     O所有回報 ● 3  | 系統語系<br>                                                                                                    | 創體<br>大 中 | 繁體 |              |              |                              | 元件列表<br>→ 期貨報價             |
| 幣別 前日餘額                                          | TWD                    | 刪單 更新時間 商品<br>10:38:47 摩根            | 元件間隔                                                                                                    | 寛中        | 細  | ● 原委託<br>1   | 有效委託 已成<br>0 | 交 成交均價 價 <sup>†</sup><br>0 限 | ▶ 自選報價                     |
| 存提<br>到期履約損益                                     | 0.00                   | 10:37:49 H股指<br>10:37:22 5年值         | → 交易設定                                                                                                    |           |    |              |              | 0 限<br>0 限                   | <ul> <li>▶ 閃電下單</li> </ul> |
| 權利金收入與支出<br>本日期貨平倉損益淨額                           | 0.00<br>0.00           | 06:00:01 紐西蘭                         | 卜單盒<br>19 19 12 184 - 1997 - 1997 - 199 |           |    |              |              | 0                            | ➡ 五檔 ➡ 五檔(並列)              |
| 手續費                                              | 0.00 🗸                 |                                      |                                                                                                    |           |    |              |              |                              | ▶ 明細                       |

■ 使用者資訊:顯示當前使用者的帳號,使用者可從此處管理帳號或登出。

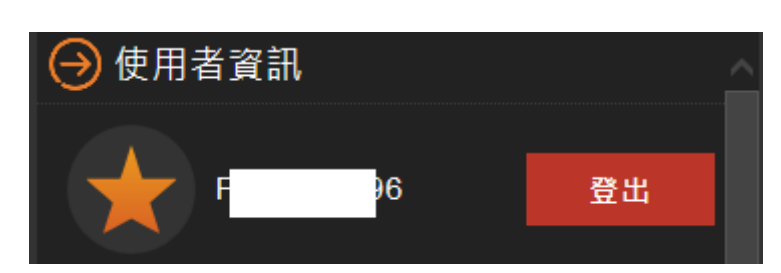

◆ 登出:點擊登出按鈕,將帳號登出,並返回登入頁面。

- 系統設定
  - ◆ 音效:提供使用者設定開啟或關閉報單音效。
  - ◆ 頁簽:設定頁簽顯示或隱藏。
  - ◆ 系統語系:可設定繁體或簡體語系。切換語系需要重新登入會員。
  - ◆ 字體大小:提供設定系統字體大小,可設置大、中、小三種字體大小。
  - ◆ 元件間隔:調整元件間隙的寬度,可設置寬、中、細。

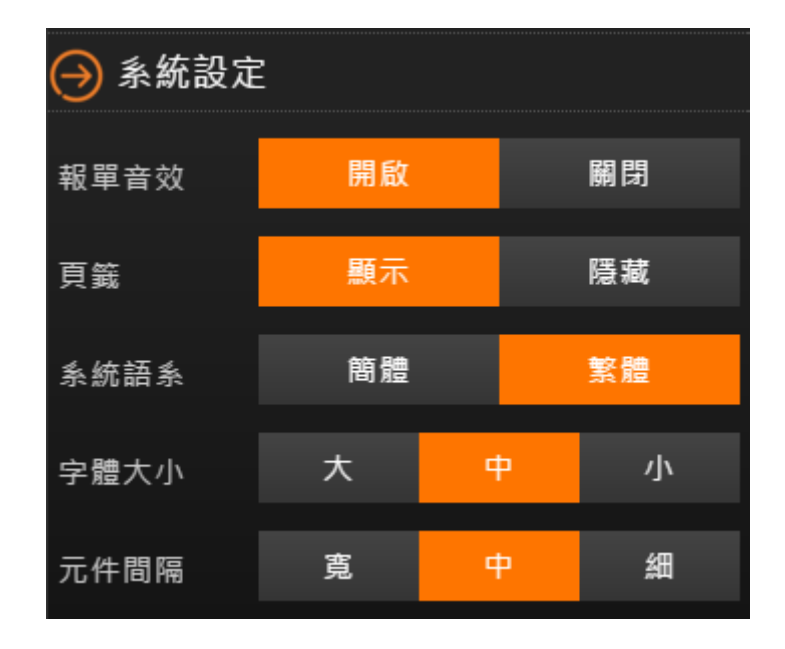

- 交易設定:提供使用者選擇交易安全相關設定。
  - ◆ 下單盒之買價/賣價預設:可設定點擊買價/賣價打開下單盒時,預設選
     擇 買進或賣出。
  - ◆ 下單盒之當沖:可設定下單盒視窗中,顯示或隱藏當沖選項。
  - ◆ 下單盒之下單確認:系統預設下單盒點擊下單時會跳出確認視窗,使
     用 者可設定確認視窗是否需要顯示。
  - ◆ 閃電下單之下單確認:系統預設通過閃電下單點擊下單時會跳出確認

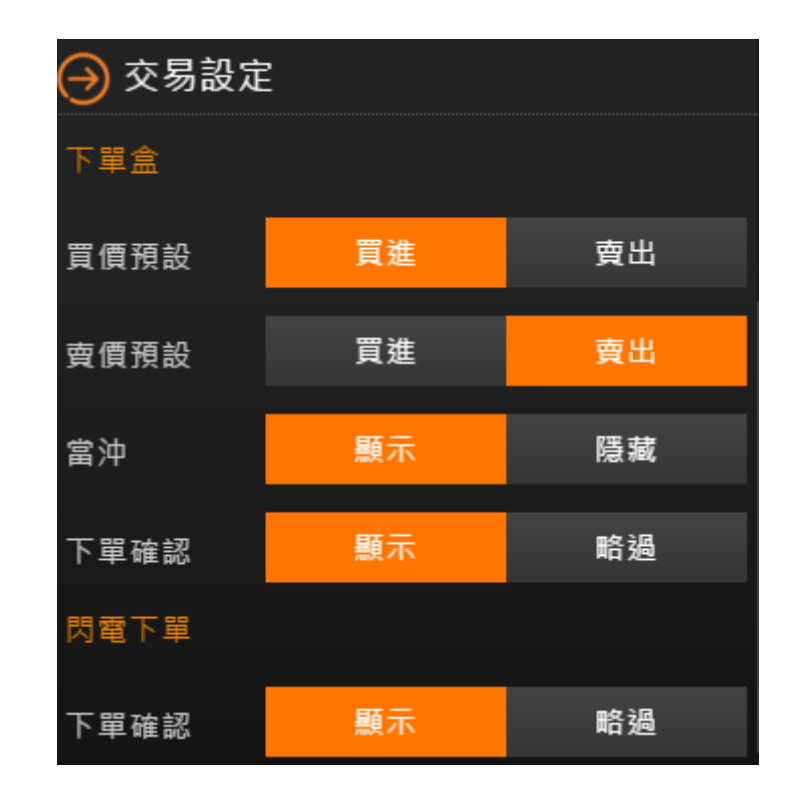

視 窗,使用者可設定確認視窗是否需要顯示。

■ 線上幫助:提供推手操作手冊,並顯示當前軟體的版本資訊。

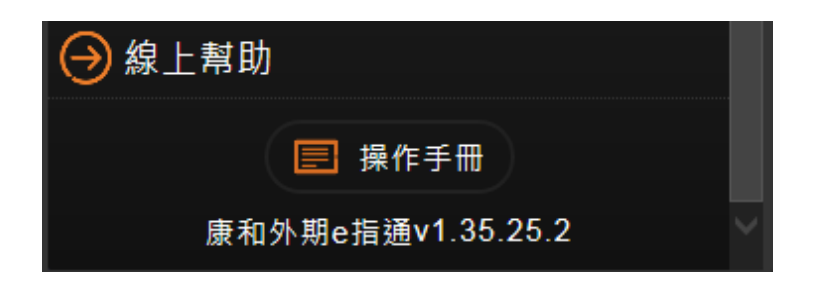

## 4.報價相關元件

#### 4.1 期貨報價

- 支援全球多個交易所的期貨報價。
- 即時、穩定的市場行情報價資訊。
- 顯示欄位元設定:點選 可選擇所需報價欄位。

● 功能欄位可點擊 打開彈出式技術圖表點擊★將所選合約加入自選點擊 ★

取消自選。

● 買價/賣價欄位,點擊價格可以打開下單盒進行下單。

| 期貨報  | 價    | 選擇權報價 自        | 選報價   |      |         |     |        |       |    |    |      | ā 🗹    |
|------|------|----------------|-------|------|---------|-----|--------|-------|----|----|------|--------|
| 芝加哥商 | 商業交易 | 易所 ▼ 熱門月       | ~     |      |         |     |        |       |    |    |      |        |
| 功能   | 代碼   | 名稱             | 成交價   | 漲跌   | 漲跌幅     | 買量  | 買價     | 賣價    | 賣量 | 現量 | ☑功能  | ~      |
| * 🐸  | 6A   | <b>澳幣 1612</b> | 7431  | ▼24  | ▼-0.32% | 171 | 7431   | 7433  | 58 |    | ■交易所 |        |
| * 🐸  | 6B   | 英鎊 1612        | 12660 | ▼21  | ▼-0.17% | 10  | 12659  | 12660 | 3  |    | ☑代碼  |        |
| ★ 🜌  | 6C   | 加幣 1612        |       |      | ▲0.03%  | 26  |        |       | 16 |    | ☑名稱  |        |
| ★ 🜌  | 6E   | 歐元 1612        |       |      |         | 6   |        |       | 7  |    | ✔成交價 |        |
| ★ 🜌  | 6J   | 日圓 1612        |       | ▲0.5 | ▲0.01%  | 16  | 8768.0 |       | 13 |    | ☑ 漲跌 |        |
| * 🜌  | 6N   | 紐西蘭幣 1612      |       |      |         | 26  |        |       | 15 |    | ☑漲跌幅 |        |
| * 🛩  | 6S   | 瑞郎 1612        |       |      | ▲0.13%  | 14  | 9911   | 9913  | 17 |    | ⊻買量  |        |
| × 🗖  |      |                |       |      |         |     |        |       |    |    | ⊻買價  | $\sim$ |

## 4.2 自選報價

- 方便使用者追蹤關注的商品
  - 設定自選從期貨報價功能的欄位中點擊★將所選合約加入自選點擊★
     取消自選。

| 期貨                | 報價   | 選擇權報價            |       |     |       |     |          |    |       |   |
|-------------------|------|------------------|-------|-----|-------|-----|----------|----|-------|---|
| 期貨                |      | 熱門月    ▼         |       |     |       |     |          |    |       |   |
| 功能                | 代碼   | 名稱               | 買     | 賈   | 賣個    | 賈   | 總量       | 成  | 交價    | Ŧ |
| ★≥                | FITX | 、                | 8     | 617 | 8     | 619 | 108234   |    | 8618  |   |
| ★≥                | FITE | 電指 1604          |       |     |       |     | 3109     |    |       |   |
| ★≥                | FITF | 金指 1604          | 9;    | 6.0 | 93    | 6.2 | 3160     |    | 935.8 |   |
| ★ ≥               | FIMT | X 小臺 1604        |       |     |       |     | 70912    |    |       |   |
| ★ ≥               | GTF  | 櫃買期 1604         | 124   | .20 | 128   | .70 |          |    |       |   |
| 自選調               | 服價   |                  |       |     |       |     |          |    |       |   |
| <mark></mark> 1的自 | 選群組  | 1                |       |     |       |     |          |    |       |   |
| ₩                 | 代碼   | 名稱               | 買價    | Ī   | 賣價    | 成交  | 價 漲      | 失  | 漲跌幅   | ā |
| ★ ≝               | FITX | 臺指 1604          | 8617  |     | 8619  | 86  | 18 🔺 1   | 22 | 1.449 |   |
| ★ ≝               | FITE | 電指 1604          |       |     |       |     |          |    |       |   |
| ★ ≝               | FITF | 金指 1604          | 936.0 |     | 936.2 | 935 | 5.8 🔺 10 |    | 1.109 |   |
| ★ 🛩               | TX2  | 臺指權W2 1604 7800C | 605   |     |       |     |          |    |       |   |

#### 4.3 選擇權報價

| 期貨報價 | 選   | 擇權報               | 價  | 自選報價      |    |    |      |          |     |     |      |       |    |         | $\mathbf{Z}$ |
|------|-----|-------------------|----|-----------|----|----|------|----------|-----|-----|------|-------|----|---------|--------------|
| 歐洲期貨 | 交易所 | <mark>∽</mark> 取喜 | 選  | ✓ 1612    | ~  |    |      |          |     |     |      |       |    | Ç       |              |
| 標的期間 | 貨   | 成交儞               | Ę  | 漲跌        |    | 買價 | 賣價   |          | 最   | 高價  | 最低價  | 成     | 交量 | 更新時間    | 5            |
| 臺指選擇 | 櫮   | 9256              | 5  | ▲5        |    |    |      |          | 9:  | 300 | 9254 |       |    | 12:07:0 | 5            |
|      |     |                   | 看漲 | 期權 (Call) | )  |    |      |          |     |     | 看跌期權 | (Put) |    |         |              |
| 買價   | 賣價  | 成                 | 交價 | 成交量       | 現量 | 功能 | 履約價  | Ţ        | 力能  | 現量  | 成交量  | 成交價   | 賣價 | 買價      |              |
|      |     |                   |    | -         |    |    | 0000 |          |     |     | -    |       |    |         |              |
|      |     |                   |    | 0         |    | *~ | 9100 | <u>^</u> |     |     | 0    |       |    |         |              |
|      |     |                   |    | 0         |    | *  | 9200 | \$       | ∕ ★ |     | 39   | 53    |    |         |              |
|      |     |                   | 76 | 10        |    | *  | 9300 | \$       | ∕ ★ |     | 5    | 87    |    |         |              |
|      |     |                   |    | 37        |    | *  | 9400 |          | ∕★  |     | 0    |       |    |         |              |

● 提供國外選擇權 T 字報價。

■ 標的期貨報價:根據使用者所選選擇權合約,對應揭示標的期貨報價資訊。

- ◆ 標的商品資訊欄位:標的期貨、最新價、漲跌、買價、賣價、最高
   價、 最低價、成交量、更新時間。
- 選擇權 T 型報價:讓複雜繁多的選擇權合約清晰簡單的顯示,將選擇權 「履約價」 列於中間展開後,再將「買權(Call)」與「賣權(Put)」分列於左 右兩側。
- 顯示欄位元設定:點選 = 可選擇所需選擇權報價欄位。
- 回到平值:點選<sup></sup> 設定選擇權報價回到平值顯示。
- 背景條狀圖:背景為持倉量柱狀圖。

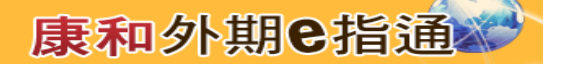

## 4.4 五檔報價

- 提供最佳五檔委買委賣價。
- 提供最佳五檔委買委賣量小計。
- 點選五檔價量欄位時,可打開下單盒並連動設定下單盒合約及價格。
- 五檔報價合約設定可由報價及持倉中的合約連動設定。
- 提供五檔(並列)元件,將委買委賣價量按檔位元並列顯示。

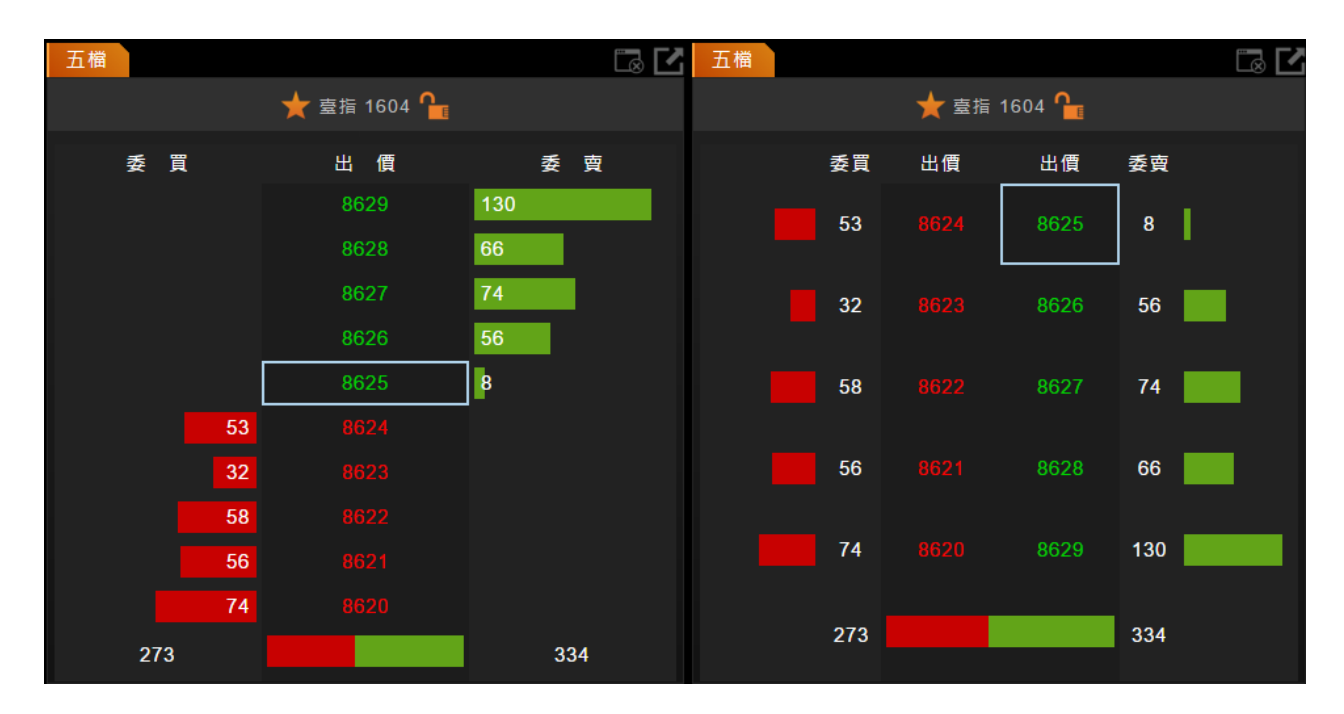

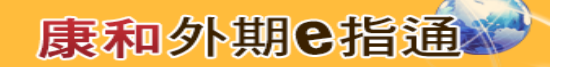

#### 4.5 線圖

- 提供商品當日即時價量走勢圖。
- 選擇合約:線圖的合約設定,可以從報價或未平倉點選帶入。
- 點擊 🎦 🔒 鎖定/解鎖按鈕,將線圖合約鎖定或解鎖。

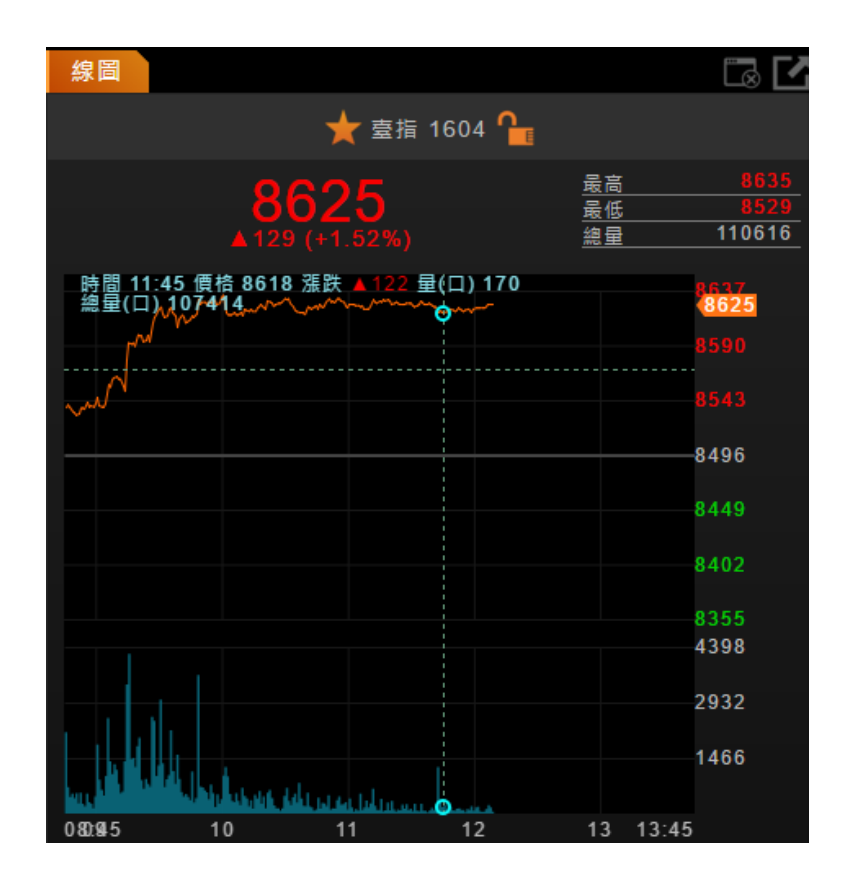

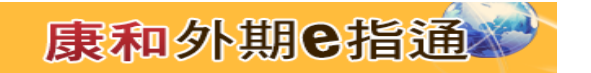

## 4.6 明細

| 明細  |        |            |                     |
|-----|--------|------------|---------------------|
|     | ★ 臺指 1 | 604 🎴      |                     |
|     | ① 更新時間 | : 12:10:09 |                     |
| 成交價 |        | 漲 跌        | ▲ 130               |
| 買價  |        | 漲跌幅        | 1.53%               |
| 賣 價 |        | 成交量        | 110815              |
| 開盤價 |        | 昨成量        | 147988              |
| 最高價 |        | 開盤         | <b>(</b> ) 08:45:00 |
| 最低價 |        | 收盤         | ① 13:45:00          |
| 参考價 | 8496   |            | -                   |

- 提供商品合約最新明細資料,包括價量資訊、基本資訊。
- 選擇合約:明細資料的合約設定,可點擊報價或未平倉合約帶入。

- 4.7 分時明細
- 提供合約當日分時明細資訊。
- 選擇商品:分時明細合約可從報價及未平倉帶入。

| 分時明細     |      |             |      |       |    |        |  |  |  |  |
|----------|------|-------------|------|-------|----|--------|--|--|--|--|
|          |      | ★ 臺指 1604 🎴 |      |       |    |        |  |  |  |  |
| 時間       | 買價   | 賣價          | 成交   | 漲跌    | 現量 | 總量     |  |  |  |  |
| 12:11:05 | 8623 | 8625        | 8624 | ▲ 128 | 1  | 110983 |  |  |  |  |
| 12:11:04 |      |             |      |       |    | 110982 |  |  |  |  |
| 12:11:00 | 8623 | 8624        | 8624 | ▲ 128 |    | 110963 |  |  |  |  |
| 12:11:00 |      |             |      |       |    | 110959 |  |  |  |  |
| 12:11:00 | 8623 | 8624        | 8624 | ▲ 128 |    | 110958 |  |  |  |  |
| 12:10:59 |      |             |      |       |    | 110956 |  |  |  |  |
| 12:10:59 | 8623 | 8624        | 8623 |       | 1  | 110949 |  |  |  |  |
| 12:10:59 |      |             |      |       |    | 110948 |  |  |  |  |
| 12:10:59 | 8623 | 8624        | 8623 |       | 17 | 110947 |  |  |  |  |
| 12:10:59 |      |             |      |       | 13 | 110930 |  |  |  |  |
| 12:10:59 | 8624 | 8625        | 8624 | ▲ 128 | 1  | 110917 |  |  |  |  |
| 12:10:59 |      |             |      |       | 20 | 110916 |  |  |  |  |
| 12:10:59 | 8624 | 8625        | 8624 | ▲ 128 | 1  | 110896 |  |  |  |  |
| 12:10:59 |      |             |      |       |    | 110895 |  |  |  |  |

#### 4.8 技術圖表

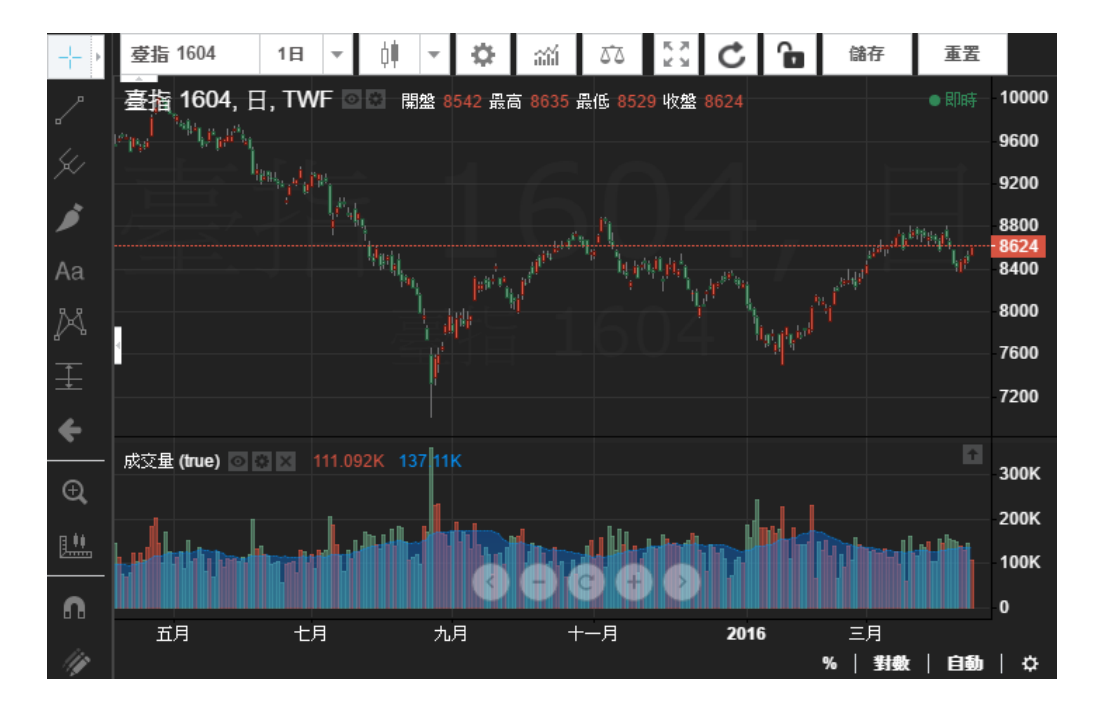

● 從報價元件中打開彈出式技術圖表:點擊報價元件中,功能欄位元的 按鈕,打開彈出技術分析。

●點擊不同商品的技術分析
按鈕,技術圖表中的商品設定隨之連動。

- 多樣的繪圖工具:繪圖工具可以幫助您理解價格變動,跟蹤預測結果,您可以在圖表上書寫文本,或者畫簡單的從 A 到 B 的趨勢線,也可以應用廣泛的斐波那契 和甘氏工具,以及通用的艾略特波浪。
- 設定滑鼠指標類型。

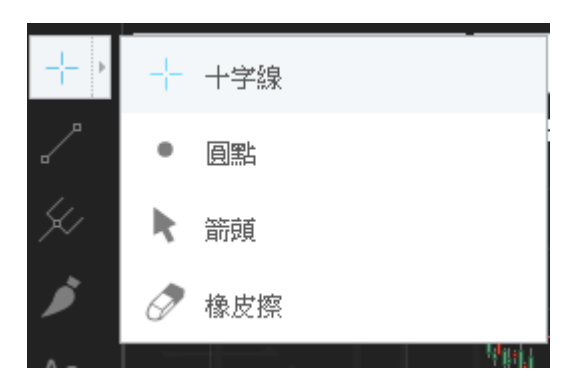

- 50 多種繪圖工具,包含幾何圖形、線與射線、標誌、型態與波形、部位預測、 圖樣及文本。
- 點擊<sup>④</sup> 放大 在圖表上拖動滑鼠 將選中區域放大顯示 放大後 點選縮小<sup>○</sup>
  可將圖表大小還原。
- 點擊測量工具<sup>11111</sup> 在圖表選擇兩點可以測量兩點之間的價格範圍及時間範圍。
- 選中磁鐵模式 <sup>1</sup>,則在繪圖時,當滑鼠指標靠近 K 線附近時,會自動吸附到
   K 線上。
- 選中保持繪圖模式 / 避免每次繪圖前重複選擇繪圖工具。
- 選中鎖定所有繪圖 → 圖表上的繪圖位置被鎖定,無法用滑鼠拖拽移動。
- 選擇隱藏所有繪圖<sup>※</sup>,將圖表上所有繪圖工具隱藏。
- 顯示管理設定 × · 打開可以管理圖表上所有物件:商品、指標及繪圖。

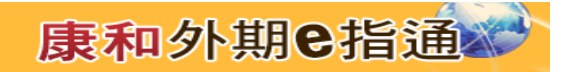

● 設置圖表商品:在商品欄位,輸入關鍵字進行搜索,從搜索結果中點選所需的商品 合約。

| +           | 6A |                                                                 | 儲存        | 重罢            | (P)      |          |
|-------------|----|-----------------------------------------------------------------|-----------|---------------|----------|----------|
| ^           | 所有 | -<br>-<br>期章61選擇權OT), 30, SGXQ, CICI 開盤 10410.0 最高 10410.0 最低 1 | 0405.0 收盤 | 10407.5       | • 即時     | 10560    |
| в<br>1.     | 澳幣 | 澳幣 HOT                                                          |           | futures - CME |          | 10500.   |
| ×⁄          | 演幣 | 澳幣 1612                                                         |           | futures - CME |          | 10520.   |
| Þ           | 澳幣 | 澳幣 1703                                                         |           | futures - CME |          | 40.400   |
| Aa          | 澳幣 | 澳幣 1706                                                         |           | futures - CME |          | 10400.   |
|             | 澳幣 | 澳幣 1709                                                         |           | futures - CME |          | 10440.   |
| <i>1</i> 24 | 澳幣 | 澳幣 1712                                                         |           | futures - CME | 1. State | - 10407. |
| Ŧ           | 澳幣 | 澳幣 1803                                                         |           | futures - CME | 7799     | 10400.   |
| <b>_</b>    | 澳幣 | 澳幣 1806                                                         |           | futures - CME |          | 10360.   |
|             | 澳幣 | 澳幣 1809                                                         |           | futures - CME |          |          |
| ⊕,          | 演幣 | 湊幣 1812                                                         |           | futures - CME |          | 10320.   |
| E ##        | 澳幣 | 澳幣 1903                                                         |           | futures - CME |          | 10280.   |
|             | 澳幣 | 澳幣 1906                                                         |           | futures - CME |          |          |
| n           | 澳幣 | 澳幣 1909                                                         |           | futures - CME |          | 10240.   |
| 14          | 澳幣 | · 漢幣 1912                                                       |           | futures - CME |          | 10200.   |
|             | 演幣 | · 湊幣 2003                                                       |           | futures - CME |          |          |
|             | 澳幣 | 澳幣 2006                                                         |           | futures - CME |          | 40K      |
| Ø           | 澳幣 | 湊幣 2009                                                         |           | futures - CME |          | 2010     |
| ~~          | 澳幣 | · 澳幣 2012                                                       |           | futures - CME |          | JUK      |
|             |    | MER 0400                                                        |           | ( ) OVE       |          |          |

● 設置時間週期。

■ 點擊資料週期下拉式功能表,可以選擇所需週期。常用的週期,可以加入偏好, 快速設定。

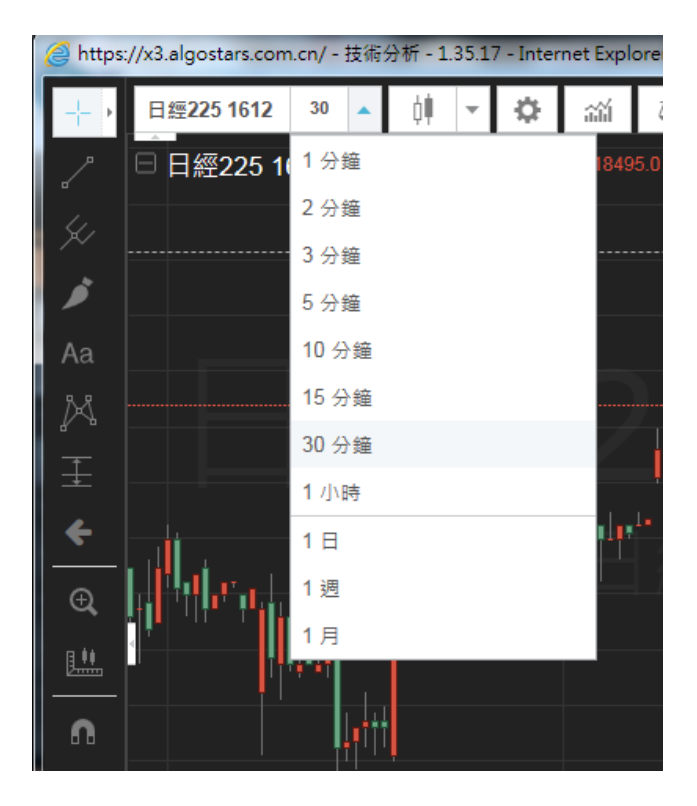

● 設置 K 線樣式:點擊 K 線樣式下拉式功能表,選擇要設定的樣式。常用的 K 線 樣式,可加入偏好,快速設置。

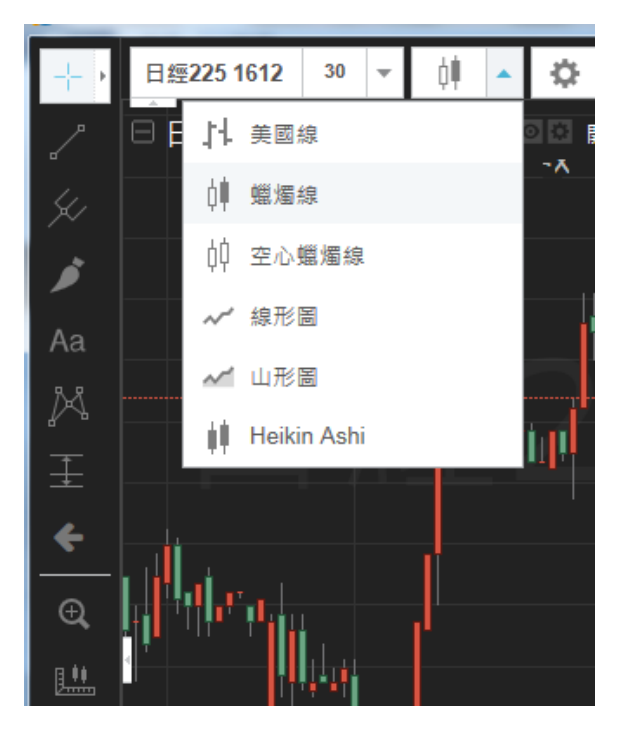

設置圖表屬性:點擊<sup>(2)</sup>按鈕,打開屬性設置,可設置圖表樣式、背景、刻度和時區。

■ 樣式

◆美國線:

| 樣式  | 美國線  | •     |
|-----|------|-------|
| ✔ 前 | 次關閉時 | 使用的調色 |
| H   | LC長條 |       |
| 向上顏 | 色    |       |
| 向下顏 | 自由   |       |
| ☑ 價 | 裙標線( | 0     |
| 覆寫詞 | 別刻度  | 預設值 ▼ |

bar 顏色基於前一收盤價:按照前一根 bar 的收盤價和當前 bar 的 收盤 價比較來判斷漲跌,決定當前 bar 的顏色。

HLC 線:設定美國線的 bar 以最高價/最低價/收盤價顯

示。 上漲/下拉顏色: 設定 bar 的顏色。 價格線: 顯示或

隱藏即時價格線,以及設置價格線的線寬。

顯示最小刻度:設置價格刻度的最小刻度。

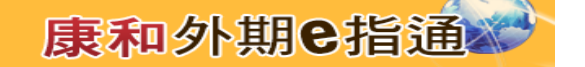

◆ 蠟燭線:

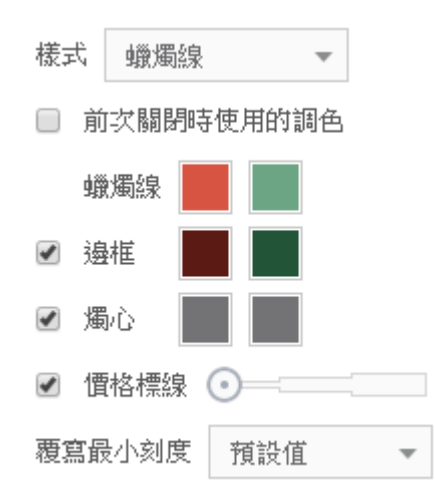

bar 顏色基於前一收盤價:按照前一根 bar 的收盤價和當前 bar 的收盤 價比較來判斷漲跌,決定當前 bar 的顏色。 蠟燭線:設 定蠟燭線燭臺顏色。 邊框:顯示或隱藏邊框,以及設置邊 框顏色。 燭芯:顯示或隱藏燭芯,以及設置燭芯顏色。 價格線:顯示或隱藏即時價格線,以及設置價格線的線寬 顯示最小刻度:設置價格刻度的最小刻度。

◆ 空心蠟燭線:

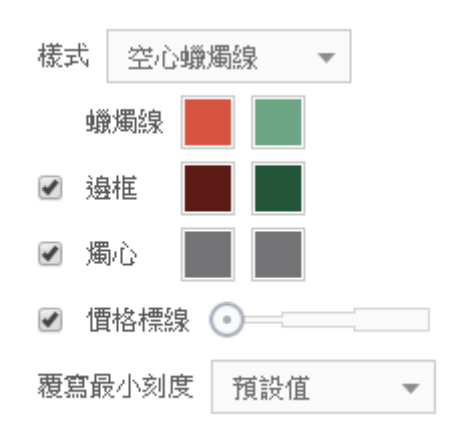

蠟燭線:設定空心蠟燭線燭臺顏色。邊框:顯示或隱藏邊 框,以及設置邊框顏色。 燭芯:顯示或隱藏燭芯,以及設

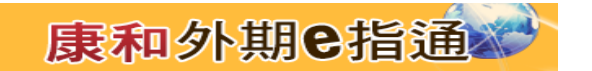

置燭芯顏色。 價格線:顯示或隱藏即時價格線,以及設置

價格線的線寬 顯示最小刻度:設置價格刻度的最小刻度。

◆ Heiken Ashi 圖:

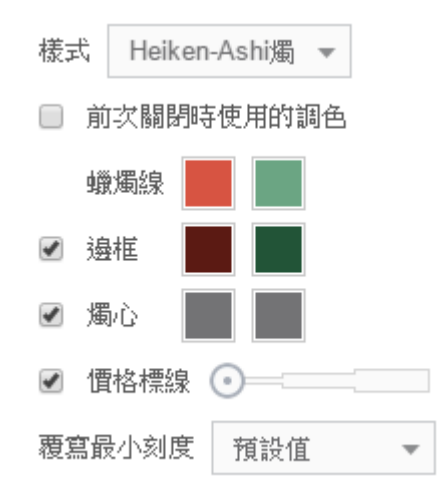

價格線:顯示或隱藏即時價格線,以及設置價格線的線寬

顯示最小刻度:設置價格刻度的最小刻度。

◆ 線形圖

| 様式 線  | 形圖 🔻  |   |
|-------|-------|---|
| 價位起點  | 收盤    | • |
| 類型    | 簡單    | - |
| 線形圖   | 0==   |   |
| ☑ 價格標 | 線 💽 🔤 |   |
| 覆寫最小刻 | 度 預設值 | * |

來源:可設置線形圖的來源為:開、高、低、收、(H+L)/2、(H+L+C)/3、 (O+H+L+C)/4。

類型:可設置線形圖的類型為:簡單、帶標記或階梯。 線形圖:設置價格線的顏色以及線寬。 價格線:顯示或 隱藏

即時價格線·以及設置價格線的線寬 顯示最小刻度:設置價格刻度的最小刻度。

♦ 山形圖:

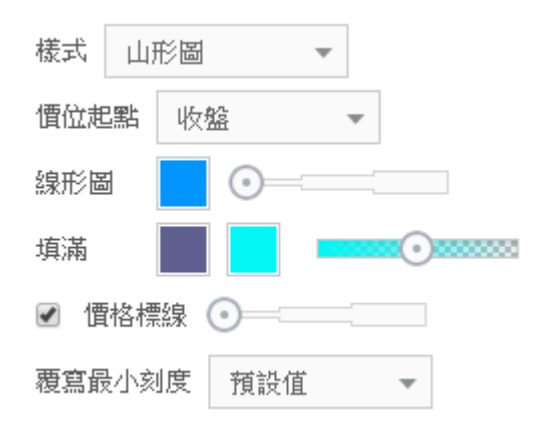

來源:可設置山形圖的來源為:開、高、低、收、(H+L)/2、(H+L+C)/3、
(O+H+L+C)/4。 線形圖:設置價格線的顏色以及線寬。
填充:設置山形填充的顏色以及透明度。 價格線:顯示
或隱藏即時價格線,以及設置價格線的線寬 顯示最小刻
度:設置價格刻度的最小刻度。

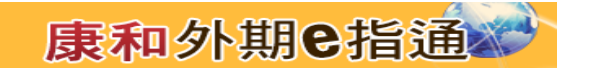

■ 背景

背景:設置圖表背景顏色

十字:設置滑鼠指標十字線的顏色、樣式、線寬、透明度。 格線:設置背景格線的顏色、樣式。 刻度文字:設置刻度 文字的顏色。 刻度線:設置刻度線的顏色。 浮水印:設置 背景浮水印的顏色以及透明度。 預設值:將背景設置恢復 系統預設值。

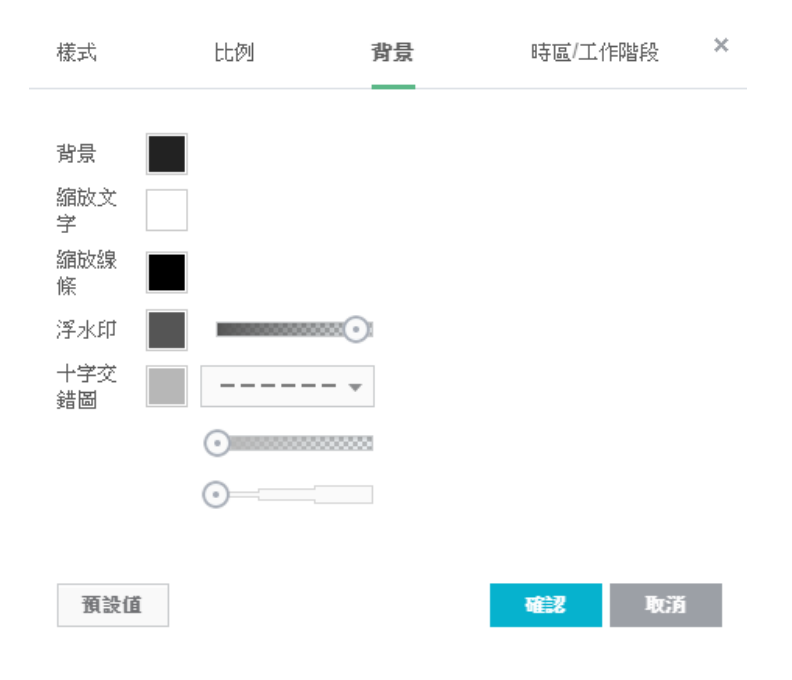

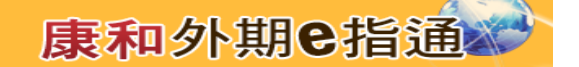

■ 比例

百分比/對數比例:選擇百分比刻度/對數刻度,或都不選以絕對刻度顯示。 在價格刻度上顯示最終值:將資料或指標在畫面上的最終值顯示到刻度上。 鎖定刻度:將刻度的上下邊界鎖定,不隨價格變化縮放刻度。自動縮放: 按照資料或指標值的變化,自動縮放刻度。只縮放資料數列:只縮放資料 數列刻度,不縮放指標刻度。顯示左軸/右軸:顯示或隱藏圖表左側和右側 的刻度。顯示商品代碼標籤:顯示或隱藏商品代碼標籤。預設值:將刻度 設置恢復系統預設值。

| 樣式                                                                                                    | 比例                                                       | 背景   | 時區/工作階段 | × |
|----------------------------------------------------------------------------------------------------|----------------------------------------------------------|------|---------|---|
| <ul> <li>自動縮</li> <li>百分比</li> <li>對數縮</li> <li>只縮放</li> <li>鎖定縮</li> <li>上邊距</li> <li>下邊距</li> <li>右邊距</li> <li>右邊距</li> </ul> | 放<br>数<br>数<br>数<br>功<br>能<br>↓<br>~<br>%<br>~<br>~<br>% | 右邊縮放 | v       |   |
| 預設值                                                                                                    |                                                          | 1    | 確認取消    |   |

■ 時區:選擇圖表時間刻度的時區。

| 樣式 | 比例    | 背景 | 時區/工作階段      | × |
|----|-------|----|--------------|---|
| 国胡 | 亞洲/上海 | •  |              |   |
| 頭  | 受值    |    | <b>確認</b> 取消 |   |

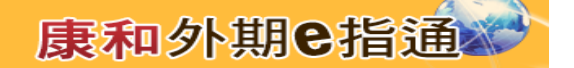

- 技術指標
  - 插入技術指標:
  - ◆ 點擊 → 按鈕,打開技術指標視窗,選擇所需指標插入圖表中。
  - ◆ 或,在圖表上右擊,選擇「插入技術指標」,選擇所需指標插入圖表中。

| Q搜尋  | 技術分析                  |
|------|-----------------------|
| 技術分析 | Arnaud Legoux均線(ALMA) |
| 標的代碼 | Hull移動平均線(HMA)        |
|      | MACD                  |
|      | SMIEO指標(SMIIO)        |
|      | ZigZag                |
|      | →目均衡表(Ichimoku)       |
|      | 三重指數平均指標(TRIX)        |
|      | 三重指數移動平均線(TEMA)       |
|      | 估波指標(Coppock Curve)   |

技術指標

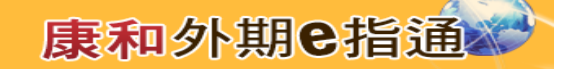

- 設置指標:
  - ◆ 右鍵「排序順序」功能中,打開指標設置。

| 排列順序 三→                     |   | ×     |
|-----------------------------|---|-------|
| TC.F.TWF.FITX.201604, 日 📈   | + | • ÷   |
| Moving Average Weighted (9) | ÷ | ⊙ 🔅 × |
| 成交量 (true)                  |   | ⊙⇔×   |

- ◆ 或·滑鼠移動到指標上·當指標變為<sup>●</sup> ·右擊選擇「設置...」·打開設置指標。
- 指標位置:
  - ◆ 點擊 K 線和指標窗口右上角的箭頭 <sup>101 •</sup> 調整指標與資料的位置
  - ◆ 或,滑鼠移動到指標上,當指標變為
     ◆ ,右擊選擇「向上/向下合併」「取消
     向 上/向下合併」,合併或取消合併指標及資料數列。
  - ◆ 或, 滑鼠移動到指標上,當指標變為<sup>●</sup>,拖拽指標, 合併或取消合併指標及 數 據系列。
- 移除指標:

◆ 右鍵「排序順序」功能中,點擊介面中的指標右側圖示<sup>図</sup>,將指標從圖表上移 除。

| 排列順序 =-                     |    | ×     |
|-----------------------------|----|-------|
| TC.F.TWF.FITX.201604, 日     | .+ | • \$  |
| Moving Average Weighted (9) | ÷  | ● ☆ X |
| 成交量 (true)                  |    | ο¢×   |

◆ 或·滑鼠移動到指標上·當指標變為 · 右擊選擇「移除」·將指標從圖表上 移除。

◆ 或,在圖表上右擊,選擇「移除所有指標指標」,將所有指標移除。

■指標偏好:在技術指標視窗,選擇常用指標,點擊指標前的常按鈕,將該指標加 入偏好中。

 技術指標

 Q 搜尋
 偏好

 偏好
 余 Amaud Legoux均線(ALMA)

 技術分析
 余 Hull移動平均線(HMA)

 標的代碼
 余 MACD

● 比較/增加商品:點擊 <sup>び </sup>按鈕 · 打開「比較/增加商品」視窗 ·

■比較:輸入商品搜索,點選搜索結果將對比商品加入主圖中,進行比較。

| 比較   | 增加商品 | × |
|------|------|---|
|      |      |   |
| 請輸入對 | 比商品  | + |

■增加商品:輸入要增加的商品搜索,從搜索結果中點選所需商品增加到圖表中。勾選

"在主圖上顯示"則商品增加到主圖中,不勾選則商品增加到子圖中。

| 比較       | 増加商品 |   | × |
|----------|------|---|---|
| 商品       |      | + |   |
| ☑ 在主圖上顯テ | π    |   |   |

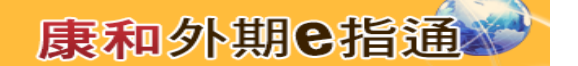

- 重新載入:點擊 <sup>C</sup> 按鈕,重新載入整個技術圖表元件。
- 設置刻度
  - 根據不同分析類型設置不同的價格刻度,有線性刻度、百分比刻度及用於極端價格變動的對數刻度。
  - 可以同時存在兩個分離的價格刻度,分別是指標和行情價格的刻度。
  - 在價格刻度上右擊可選擇:重設刻度、改變刻度類型,設置縮放和顯示左/

右軸。在指標上右擊可以設置指標所使用的刻度。

- 不同刻度的多個資料數列能夠在同一個圖表上顯示。
- 可以用滑鼠拖動時間和價格刻度來縮放刻度。

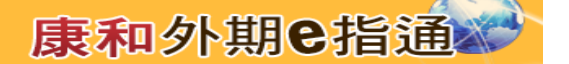

5.下單相關

#### 5.1 下單盒

- 提供使用者手動下單交易,可由以下方式打開下單盒。
  - 報價元件:可以在期貨報價、合約報價、自選報價、選擇權報價中,點擊 合約的買/賣價,打開下單盒。

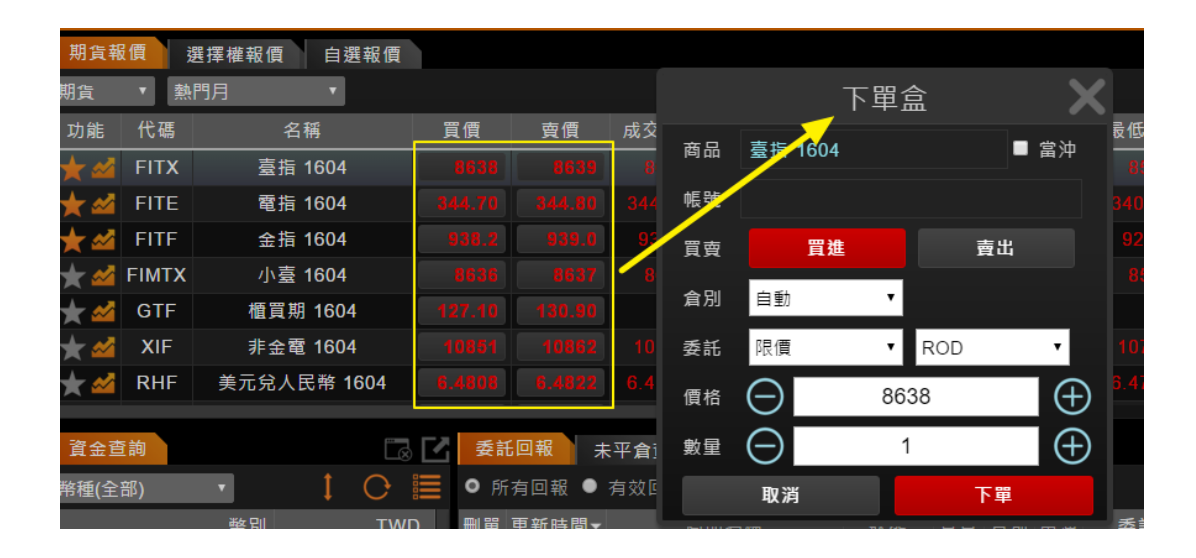

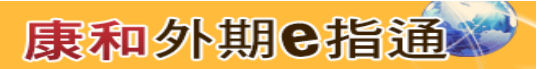

明細:使用者亦可點擊明細資料中的價格欄位,打開下單盒。

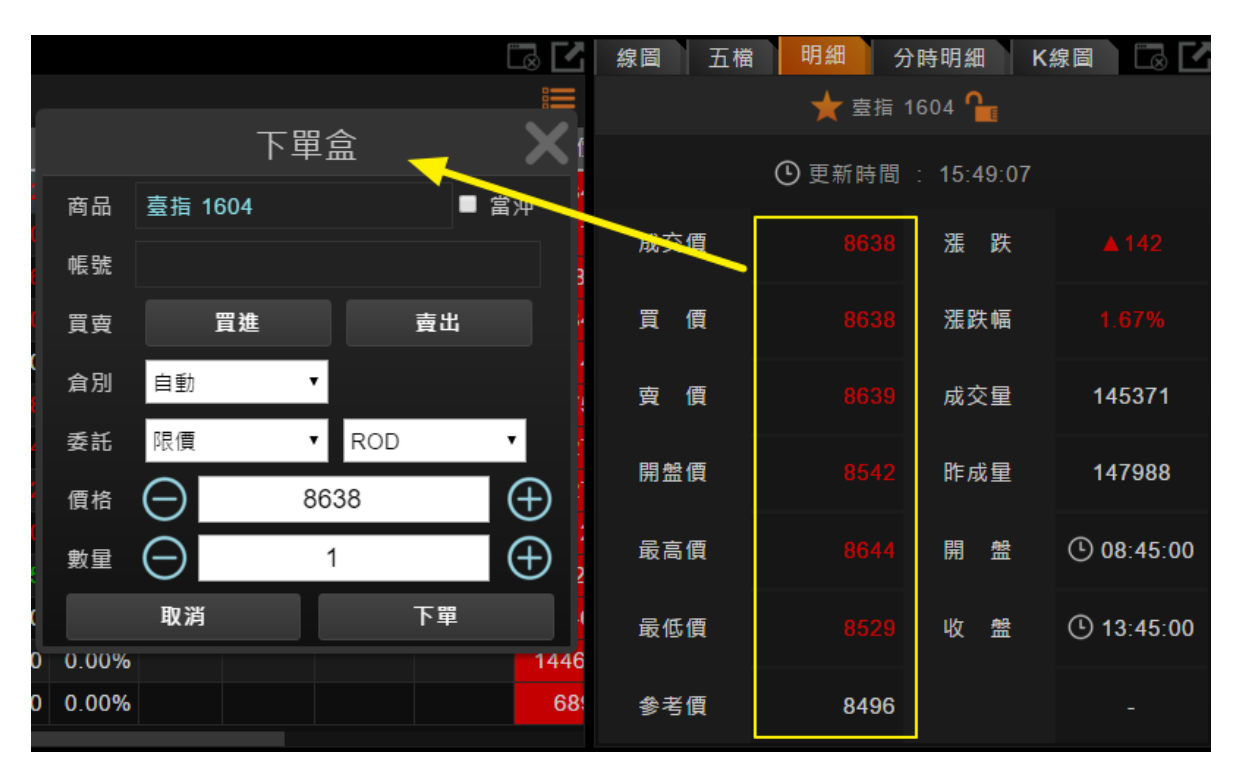

■ 五檔報價:點選五檔價量欄位時·可打開下單盒·並連動下單盒合約及價格。

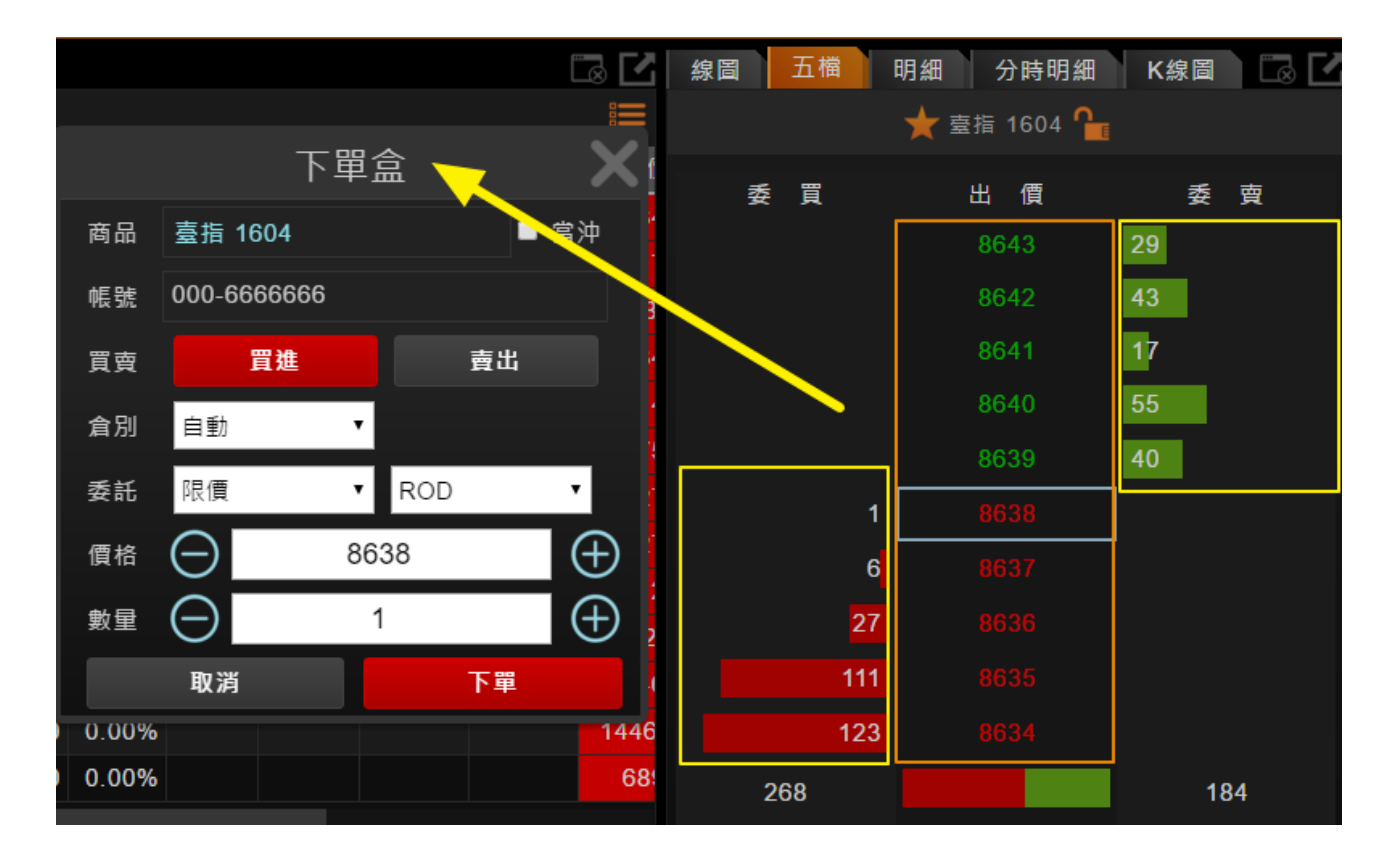

● 下單盒功能說明

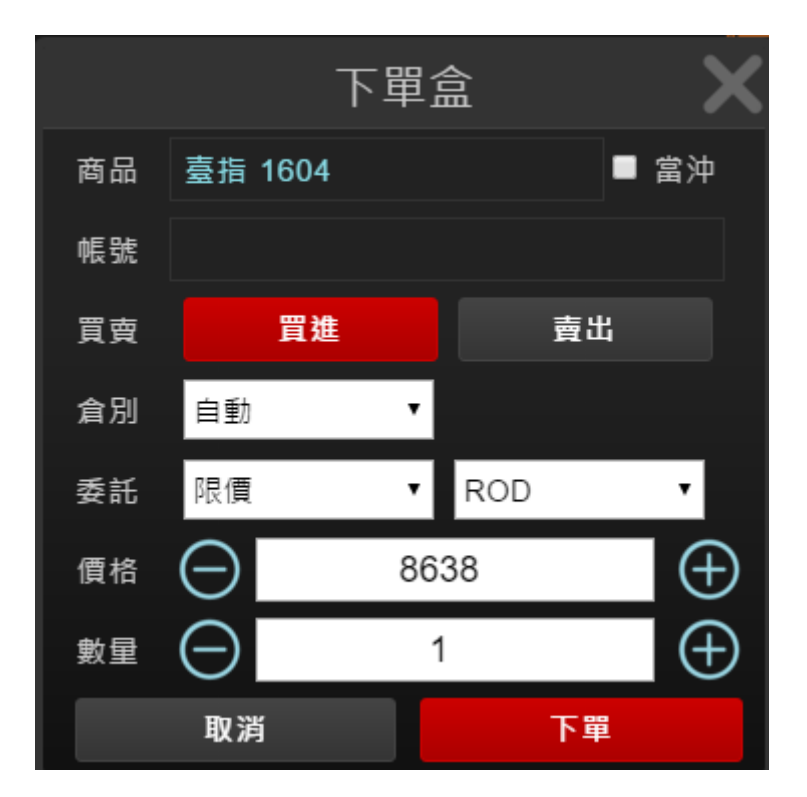

- 合約:顯示下單之合約,由打開下單盒時所選的合約帶入。
- 帳號:下單帳戶。
- 買賣:選擇買進或賣出單別。
- 倉別:選擇開倉或平倉(或自動)。
- 報單:可選擇價格條件及有效期。使用時,實際的報單以期貨商是否可以 接受此單別為主,下單盒設定僅為參考。

- 價格條件:使用者可選擇下列方式決定報單觸發的價格條件
  - ✓ 市價:使用市價單送出。成交價格為當時最新價。
  - ✓ 限價:使用者自訂價格掛單。
  - ✓ 停損價:當價格到達使用者設定停損價格時,直接送出市價單。

✓ 停損限價:當價格到達使用者設定停損價格時,送出限價價格 單。

- ◆ 有效期:
  - ✓ ROD:當日有效單。送出報單後,直到收盤前都為有效報單。
  - ✓ IOC:立即成交否則取消 允許部分報單成交 · 未成交報單則自動 撤單 •
  - ✓ FOK:立即全部成交否則取消。報單當下需有足夠口數提供成交, 若沒有則全部撤單。
- 價格:設定送出報單之價格,可用滑鼠滾輪或加減按鈕調整價格。
  - ◆ 當報單條件選取市價時價格欄位元為無需編輯狀態。
- 數量:設定送出報單之口數,可用滑鼠滾輪或加減按鈕調整數量。
- 下單:點選後送出報單。

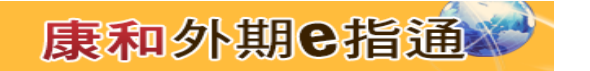

#### 5.2 閃電下單

- 閃電下單,提供使用者快速進行期貨下單。
- 閃電下單僅允許「限價 ROD」單別。
- 閃電下單報單默認為「自動單」,無需設置倉別。
- 默認鎖定閃電下單,避免誤觸下單。

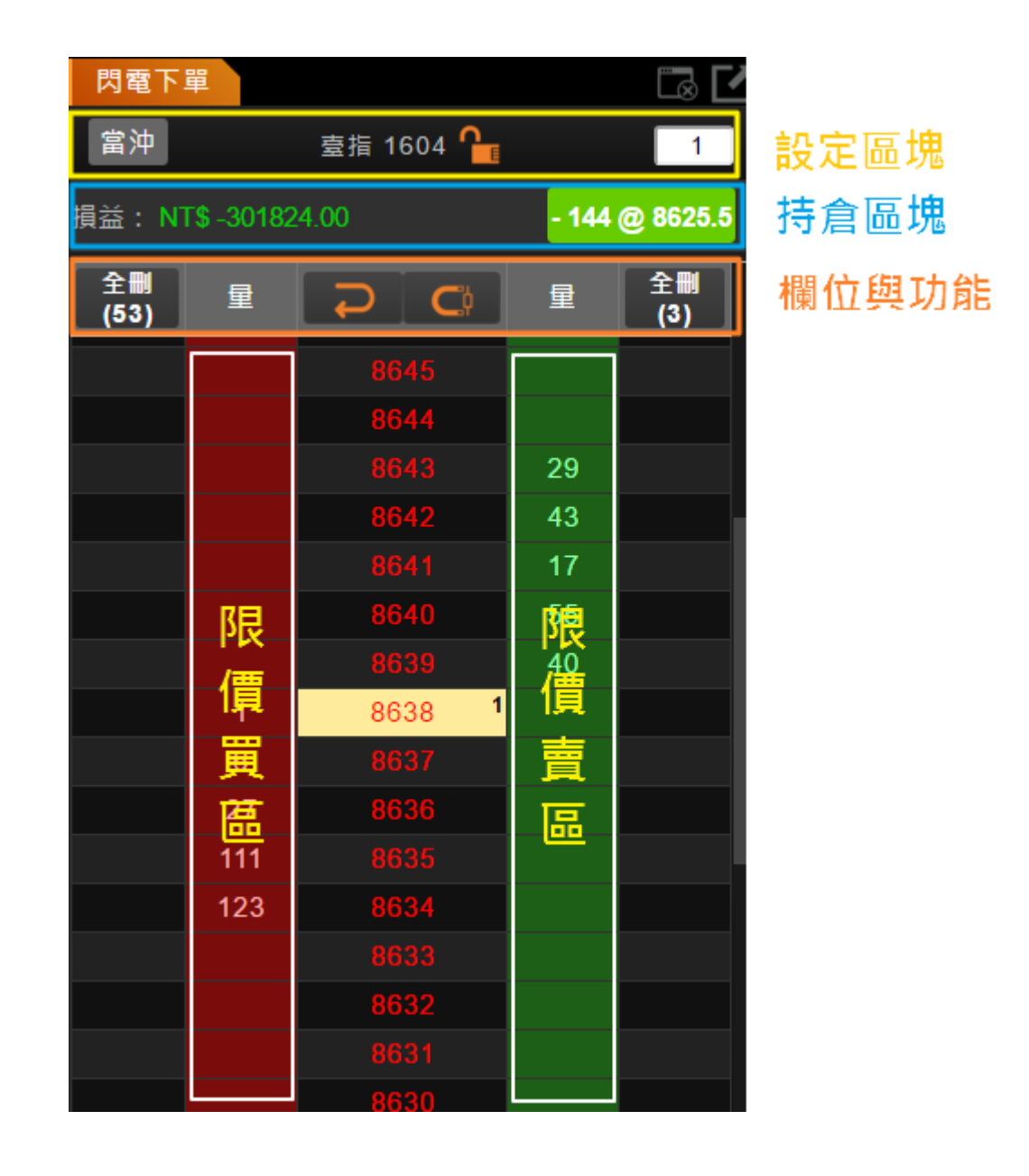

- 設定區塊:提供使用者進行合約相關設定
  - ◆ 合約:顯示使用者所選商品合約;點取<sup>1</sup>1000
  - ◆ 數量:可在欄位中輸入口數。
- 持倉區塊:
  - ◆ 顯示閃電合約的持倉口數、持倉均價,以及盈虧資訊。
  - ◆ 閃電合約無持倉時,持倉區塊不顯示。
  - ◆ 點擊持倉口數按鈕,可以打開下單盒進行平倉。
- 欄位與功能:
  - ◆ 全刪:可一次刪除目前委託中的買/賣口數。
  - ◆ 價格:點擊↩ 可使閃電中的價格回到最新價位。
  - ◆ 最新價置中:點擊○□ 可將閃電價格設為 "最新價置中" 狀態,使價
     格不隨最新價上下移動。
- 限價買/賣區塊:紅色為限價買區,綠色為限價賣區,點擊紅色區塊或者綠 色區塊,依照區塊所對應的價格發送限價單。

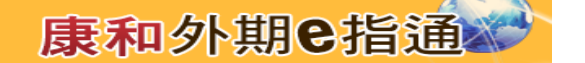

#### 5.3 選擇權複式下單

- 提供多種選擇權策略供使用者方便下單
  - 自選策略
  - 價格價差
  - 時間價差
  - 跨式組合
  - 勒式組合
  - 轉換/逆轉

| 期貨報價  | 選擇    | 墿權報價          | 自選報價     |       |        |      |    |      |     |   |       |      |       | <b>I</b> |
|-------|-------|---------------|----------|-------|--------|------|----|------|-----|---|-------|------|-------|----------|
| 選擇權   | T I   | <b>憙</b> 指選擇權 | • 1604 • |       |        | 複式∃  | 下單 | 盒 <  | ←   | × |       |      | 複式下   | ₽ ⊂ ☷    |
| 標的期   | 貨     | 成交價           | 漲跌       | 45.05 |        |      |    |      |     |   | 賈     | 成交量  | , I R | 新時間      |
| 臺指    | Ī     | 8668          | ▲ 16     | 收號    | -      |      |    |      |     |   | l.    |      | 1     | 3:45:00  |
|       |       | 買相            | 灌 (Call) | 商品    | 臺指選    | 擇權   |    |      |     |   | į權 (P | ut)  |       |          |
| 成交量   | 漲跌    | 成交價           | 賣價       | 自訂    | 策略     | •    |    |      |     |   | 寶價    | 成交價  | 漲跌    | 成交量      |
| 15687 | ▲ 9   | 93            |          | 100   |        |      | 白좌 | ,    |     |   | 34.0  | 33.0 | ▼13   | 34164    |
| 21328 | ▲ 6   |               |          |       |        | · ·  | 日期 |      |     |   | 54    | 54   | ▼15   | 30268    |
| 53052 | ▲ 4.5 |               |          | 買     | 201604 | •    | С  | 8650 | •   |   | 81    | 80   | ▼20   | 25692    |
| 35076 | ▲ 1.5 |               |          | 賣     | 201604 | •    | С  | 8700 | •   |   | 114   | 113  | ₹25   | 6609     |
| 37319 | ▲1    |               |          |       |        |      | -  | 1    | +   |   | 155   | 153  | ₹23   | 4300     |
| 22128 | ▲ 0.4 |               |          |       |        |      |    |      |     |   | 200   | 195  | ▼26   | 249      |
| 25945 | ₹0.9  |               | 4.0      |       | 「價     |      |    | 送出   | 委託  |   | 273   | 246  | ▼20   | 337      |
| 26727 |       |               |          | 0.4   | × **   | 9000 | ×  |      | 321 | Л | 366   | 340  | ▼26   | 95       |
| 7798  | ▼1.1  | 0.2           | 0.4      | 0.1   | *      | 9100 |    | ⊿★   | 413 |   | 466   | 437  | ▼29   | 6        |

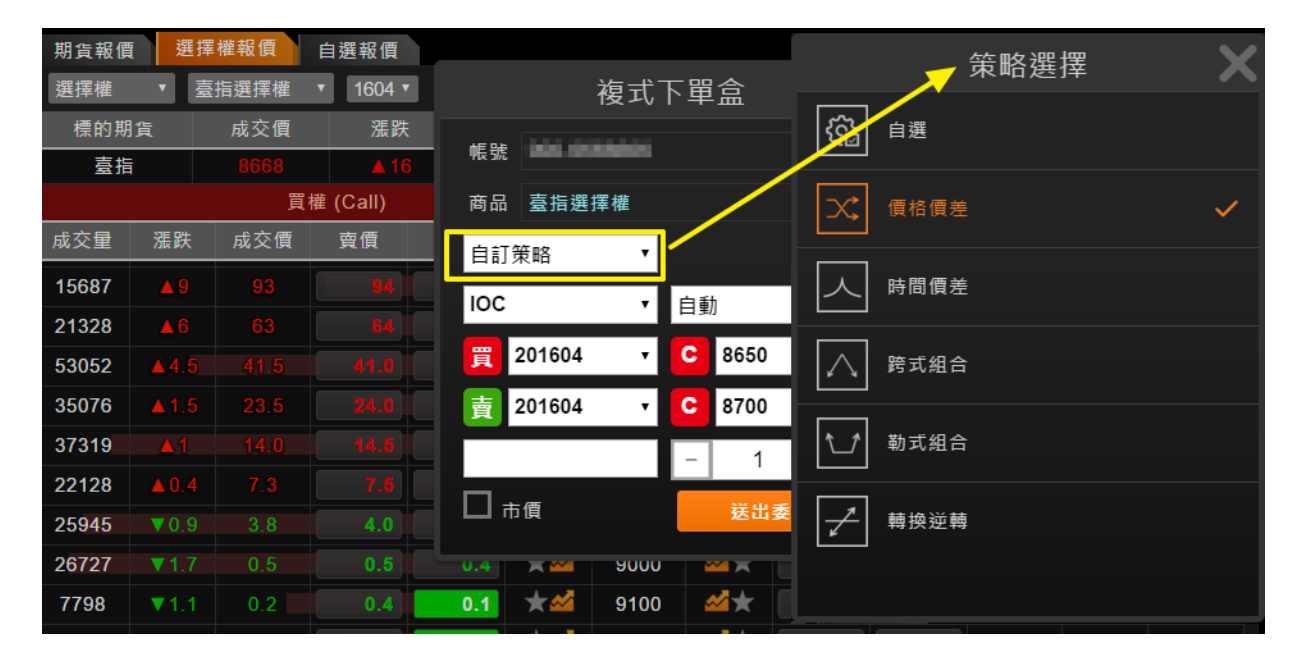

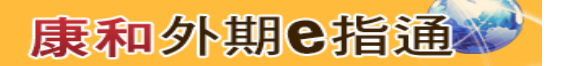

## 6.回報相關

#### 6.1 委託回報

● 提供使用者當日交易相關資訊委託回報。

■ 所有回報:提供使用者檢視當日所有交易的回報資訊,以及回報狀態資訊。

| 委託回報 |          |                |      |    |       |    |         |     |      |     |      |       |
|------|----------|----------------|------|----|-------|----|---------|-----|------|-----|------|-------|
| ● 所  | 前有回報 ●   | 有效回報 ● 成交回報 ●  | 錯誤回報 |    |       |    |         |     |      |     |      | 全刪 🔚  |
| 刪單   | 更新時間▼    | 商品名稱           | 狀態   | 買賣 | 倉別    | 當沖 | 委託價     | 原委託 | 有效口數 | 已成交 | 成交均價 | 價格別   |
|      | 16:52:06 | 臺指 1604        | 委託失敗 | 買進 | 自動    | Ν  | 8496    |     | 0    | 0   |      | 限價    |
|      | 16:16:08 | CFA50 1604 16P | 委託成功 | 買進 | 自動    | Ν  | 0.20    | 1   | 1    | 0   |      | 限價    |
|      | 16:10:06 | 深100 1605      | 委託失敗 | 賣出 | 新倉    | Ν  | 一定範圍市價  | 3   | 0    | 0   |      | 一定範圍市 |
|      | 16:09:44 | 東證期貨 1605      | 委託成功 | 買進 | 平倉    | Ν  | 1339.25 | 5   | 5    | 0   |      | 限價    |
|      | 16:09:25 | 深100 1605      | 委託成功 | 賣出 | 新倉    | Ν  | 10.45   | 3   | 1    | 0   |      | 限價    |
|      | 16:07:13 | CFA50 1604     | 委託成功 | 買進 | 平倉    | Ν  | 16.49   | 1   | 1    | 0   |      | 限價    |
|      | 16:04:47 | FB上証 1605      | 委託成功 | 賣出 | 新倉    | Ν  | 28.29   | 3   | 3    | 0   |      | 限價    |
|      | 16:04:17 | 金指 1604        | 委託失敗 | 賣出 | 自動    | N  | 939.0   | 1   | 0    | 0   |      | 限價    |
| mil  | 16-00-44 | 〒⊢路 1604 200   | 米比马子 | 击中 | \$F 🚖 | N  | 0 44    | 4   | 4    | 0   |      | RP (西 |

有效回報:提供使用者檢視當日的有效回報資訊。

| 委   | 託回報      |                    |        |    |    |    |        |     |      |     |      |     | 6   | 3 <b>Г</b> |
|-----|----------|--------------------|--------|----|----|----|--------|-----|------|-----|------|-----|-----|------------|
| • A | 所有回報 ●   | 有效回報 ● 成交回報 ●      | ● 錯誤回幸 | R  |    |    |        |     |      |     |      |     | 全刪  |            |
| 刪單  | 更新時間▼    | 商品名稱               | 狀態     | 買賣 | 倉別 | 當沖 | 委託價    | 原委託 | 有效口數 | 已成交 | 成交均價 | 價格別 | 委託別 | 委計         |
|     | 11:39:53 | 金指 1605            | 委託成功   | 賣出 | 新倉 | Ν  | 933.4  | 2   | 2    | 0   |      | 限價  | ROD | Р          |
|     | 11:14:51 | 電指 1605            | 委託成功   | 賣出 | 新倉 | Ν  | 343.15 | 2   | 2    | 0   |      | 限價  | ROD | Р          |
|     | 10:59:17 | 臺指權W2 1604 8650P   | 委託成功   | 賣出 | 新倉 | Ν  | 22.0   | 2   | 2    | 0   |      | 限價  | ROD | Р          |
|     | 10:57:49 | 電指 1606            | 委託成功   | 賣出 | 新倉 | Ν  | 344.00 | 3   | 3    | 0   |      | 限價  | ROD | Р          |
|     | 10:57:00 | 美元兌人民幣 <b>1604</b> | 委託成功   | 賣出 | 新倉 | Ν  | 6.4762 | 1   | 1    | 0   |      | 限價  | IOC | Р          |
|     | 10:37:35 | 金指 1604            | 委託成功   | 買進 | 新倉 | Ν  | 935.0  | 1   | 1    | 0   |      | 限價  | ROD | Р          |
|     | 10:30:07 | 電指 1604            | 委託成功   | 賣出 | 新倉 | Ν  | 344.75 | 3   | 3    | 0   |      | 限價  | ROD | Ρ          |
|     | 10:27:04 | 電指 1604            | 委託成功   | 賣出 | 新倉 | N  | 350.00 | 3   | 3    | 0   |      | 限價  | ROD | Р          |
| mı  | 10-21-10 | <b>香作 1606</b>     | 米兰马子   | 盡Ψ | 新合 | N  | 350.00 | 2   | 2    | 0   |      | 阳傅  | POD | D          |

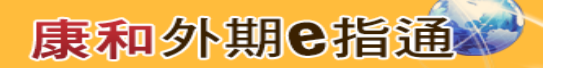

成交回報:提供使用者檢視當日已成交的回報資訊。

| 委言  | 七回報      |      |       |          |      |          |             |       |    |       |     |       |          |       |      |
|-----|----------|------|-------|----------|------|----------|-------------|-------|----|-------|-----|-------|----------|-------|------|
| • 所 | 前有回報 🄍   | 有效回報 | ◎ 成交回 | 回報 🔍 錯   | 誤回報  |          |             |       |    |       |     |       |          |       | 全刪   |
| 刪單  | 更新時間▼    | 商    | 品名稱   | ቻ        | 態    | 買賣       | <b>倉</b> 別: | 當沖 委託 | 價原 | 委託 有效 | ロ數已 | 成交 成交 | 勻價 個     | 賈格別 扌 | 委託別  |
|     | 00.01.20 |      | 1001  | 2011/902 |      | 2171 A=1 |             |       |    |       |     |       | 1 10 100 |       |      |
|     | 09:54:29 | 臺指   | 1604  | 完全成3     | ξ 買進 | 平倉       | Ν           | 8688  | 1  | 0     | 1   | 8681  | 限價       | i ROI | ) P' |
|     | 09:54:24 | 臺指   | 1604  | 完全成3     | え 買進 | 平倉       | N           | 8689  | 1  | 0     | 1   | 8680  | 限價       | RO    | ) P' |
|     | 09:54:24 | 臺指   | 1604  | 完全成了     | を 賣出 | 新倉       | N           | 8680  | 1  | 0     | 1   | 8680  | 限價       | RO    | D P' |
|     | 09:54:22 | 臺指   | 1604  | 完全成3     | を 買進 | 平倉       | N           | 8691  | 1  | 0     | 1   | 8679  | 限價       | RO    | ) P' |
|     | 09:54:22 | 臺指   | 1604  | 完全成3     | き 賣出 | 新倉       | N           | 8679  | 1  | 0     | 1   | 8679  | 限價       | RO    | D P' |
|     | 09:54:22 | 臺指   | 1604  | 完全成了     | そ 買進 | 平倉       | N           | 8690  | 1  | 0     | 1   | 8678  | 限價       | RO    | D P  |
|     | 09:54:22 | 臺指   | 1604  | 完全成3     | き 賣出 | 新倉       | N           | 8678  | 1  | 0     | 1   | 8678  | 限價       | RO    | D P  |
|     | 09:54:18 | 臺指   | 1604  | 完全成3     | を 買進 | 平倉       | N           | 8685  | 1  | 0     | 1   | 8677  | 限價       | RO    | D P' |

■ 錯誤回報:提供使用者檢視錯誤報單的回報資訊。

| 委詞 | 托回報      |               |      |      |      |     |     |      |      |     |      |     | Ē   | 3 |
|----|----------|---------------|------|------|------|-----|-----|------|------|-----|------|-----|-----|---|
| ●戶 | 「有回報 ●   | 有效回報 ● 成交回報 🔮 | 錯誤回韓 | R    |      |     |     |      |      |     |      |     | 全刪  |   |
| 刪單 | 更新時間▼    | 商品名稱          | 狀態   | 買賣   | 倉別 🏻 | 當沖  | 委託價 | 原委託  | 有效口數 | 已成交 | 成交均價 | 價格別 | 委託別 | 委 |
|    | 14:49:42 | 電指 1606       | 委託失  | 敗 買進 | 新倉   | î N |     | 0.34 | 1    | 0   | 0    |     | 限   | 價 |
|    | 14:49:42 | 臺企銀 1604      | 委託失  | 敗 買進 | 新倉   | i N |     | 0.01 | 1    | 0   | 0    |     | 限   | 價 |
|    | 14:49:42 | 元大金1 1606     | 委託失  | 敗 賣出 | 新倉   | N   |     | 0.01 | 1    | 0   | 0    |     | 限   | 價 |
|    | 14:49:42 | 電指 1604       | 委託失  | 敗 買進 | 平倉   | N   |     | 0.34 | 1    | 0   | 0    |     | 限   | 價 |
|    | 14:49:41 | 元大金1 1606     | 委託失  | 敗 賣出 | 新倉   | N   |     | 0.01 | 1    | 0   | 0    |     | 限   | 價 |
|    | 14:49:41 | 臺指 1604       | 委託失  | 敗 賣出 | 新倉   | N   |     | 9    | 1    | 0   | 0    |     | 限   | 價 |
|    | 14:49:41 | 電指 1606       | 委託失  | 敗 賣出 | 新倉   | N   |     | 0.34 | 3    | 0   | 0    |     | 限   | 價 |
|    | 14:49:41 | 金指 1609       | 委託失  | 敗 買進 | 新倉   | N   |     | 0.9  | 1    | 0   | 0    |     | 限   | 價 |
|    | 14.49.41 | 雷指 1606       | 委託失  | 眇 冒猪 | 新合   | i N |     | 0 34 | 1    | 0   | 0    |     | 限   | 傮 |

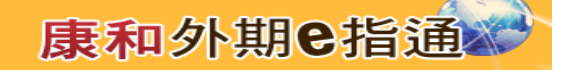

## 6.2 回報相關功能

 刪單:提供使用者刪除未成交回報。點擊「刪」按鈕,系統會跳出刪單確認視窗, 讓使用者確認是否刪除未成交回報。

| 委請 | 七回報      |                       |      |    |                                         |                                                                         |        |
|----|----------|-----------------------|------|----|-----------------------------------------|-------------------------------------------------------------------------|--------|
| ●所 | 「有回報 ●   | 有效回報 ● 成交回報 ●         | 錯誤回報 |    | 三日                                      | な ショック ゆう ション ひょう ひょう ひょう ひょう しょう ひょう ひょう ひょう ひょう ひょう ひょう ひょう ひょう ひょう ひ | $\sim$ |
| 刪單 | 更新時間▼    | 商品名稱                  | 狀態   | 買賣 | 一一一一一一一一一一一一一一一一一一一一一一一一一一一一一一一一一一一一一一一 | 唯応欣図                                                                    | /      |
|    | 16:52:06 | 臺指 1604               | 委託失敗 | 員進 | 類別                                      | 期貨                                                                      |        |
|    | 16:16:08 | CFA50 1604 16P        | 委託成功 | 買進 |                                         | 44016                                                                   |        |
|    | 16:10:06 | <del>深</del> 100 1605 | 委託失敗 | 賣出 |                                         |                                                                         |        |
|    | 16:09:44 | 東證期貨 1605             | 委託成功 | 買進 | 帳號                                      | 100-0000000                                                             |        |
|    | 16:09:25 | 深100 1605             | 委託成功 | 賣出 | 交易所                                     | TWF                                                                     |        |
|    | 16:07:13 | CFA50 1604            | 委託成功 | 買進 | 商品                                      | 東證期貨 1605                                                               |        |
|    | 16:04:47 | FB上証 1605             | 委託成功 | 賣出 | 禾兰圭瑞                                    | P2005                                                                   |        |
|    | 16:04:17 | 金指 1604               | 委託失敗 | 賣出 | 安心自然                                    | 12005                                                                   |        |
|    | 16:00:44 | 元上證 1604 29P          | 委託成功 | 賣出 | 買賣別                                     |                                                                         |        |
|    | 15:51:37 | 寶滬深 1605              | 委託成功 | 買進 | 價格                                      | 1339.25                                                                 |        |
|    | 15:51:35 | <b>寶滬深 1605</b>       | 委託成功 | 買進 | 委託數量                                    | 5                                                                       |        |
|    | 15:51:33 | <b></b><br>寶滬深 1605   | 委託成功 | 買進 |                                         |                                                                         |        |
|    | 15:51:31 | <b></b><br>寶滬深 1605   | 委託成功 | 買進 | 岡門                                      | 確認                                                                      |        |
|    | 15:51:29 | <b>寶滬深 1605</b>       | 委託成功 | 買進 |                                         | 100 III                                                                 |        |

● 改價:提供使用者更改未成交回報的價格 點擊未成交回報的「回報價格」欄位

元,系統會跳出改價視窗,使用者可在改設價 格欄位中,輸入欲修改價格。

| 委   | 托回報      |                 |      |    |    |    |         |     | 日本 日本 日本 日本 日本 日本 日本 日本 日本 日本 日本 日本 日本 日 |
|-----|----------|-----------------|------|----|----|----|---------|-----|------------------------------------------|
| 0 ß | 所有回報 ●   | 有效回報 ● 成交回報 ●   | 錯誤回報 |    |    |    |         |     | 改 傮 輪 λ 視 窗                              |
| 刪單  | 更新時間▼    | 商品名稱            | 狀態   | 買賣 | 倉別 | 當沖 | 委託價     | 原委託 |                                          |
|     | 16:52:06 | 臺指 1604         | 委託失敗 | 買進 | 自動 | Ν  | 8496    |     |                                          |
|     | 16:16:08 | CFA50 1604 16P  | 委託成功 | 買進 | 自動 | Ν  | 0.20    | 1   | 规则 刑員                                    |
|     | 16:10:06 | 深100 1605       | 委託失敗 | 賣出 | 新倉 | Ν  | 一定範圍市價  | 3   | 交易商                                      |
|     | 16:09:44 | 東證期貨 1605       | 委託成功 | 買進 | 平倉 | Ν  | 1339.25 | 5   | 帳號                                       |
| ĦJ  | 16:09:25 | 深100 1605       | 委託成功 | 賣出 | 新倉 | N  | 10.45   | 3   | 交易所 TWF                                  |
|     | 16:07:13 | CFA50 1604      | 委託成功 | 買進 | 平倉 | Ν  | 16.49   | 1   | 商品 東證期貨 1605                             |
| Ħ   | 16:04:47 | FB上証 1605       | 委託成功 | 賣出 | 新倉 | Ν  | 28.29   | 3   | 買賣別 貫進                                   |
|     | 16:04:17 | 金指 1604         | 委託失敗 | 賣出 | 自動 | N  | 939.0   | 1   | 數量 5                                     |
|     | 16:00:44 | 元上證 1604 29P    | 委託成功 | 賣出 | 新倉 | Ν  | 2.41    | 1   | 原來價格 1339.25                             |
|     | 15:51:37 | 寶滬深 1605        | 委託成功 | 買進 | 新倉 | Ν  | 16.70   | 1   | 委託 限價 ▼ ROD ▼                            |
|     | 15:51:35 | 寶滬深 1605        | 委託成功 | 買進 | 新倉 | Ν  | 16.69   | 1   |                                          |
|     | 15:51:33 | <b>寶滬深 1605</b> | 委託成功 | 買進 | 新倉 | Ν  | 16.68   | 1   |                                          |
|     | 15:51:31 | <b>寶滬深 1605</b> | 委託成功 | 買進 | 新倉 | Ν  | 16.67   | 1   |                                          |
| Ħ   | 15:51:29 | 寶滬深 1605        | 委託成功 | 買進 | 新倉 | Ν  | 16.66   | 1   | · · · · · · · · · · · · · · · · · · ·    |
|     |          |                 |      |    |    |    |         |     |                                          |

- 改量:提供使用者更改未成交回報的口數。
   點擊未成交回報中的「有效回報」欄位元,系統會跳出減量視窗,使用者可在減
  - 少 數量欄位中, 輸入欲減少之口數。

| 委言 | 七回報      |               |       |        |         |      |          |   |   |      |     |    |
|----|----------|---------------|-------|--------|---------|------|----------|---|---|------|-----|----|
| ●所 | 有回報 ●    | 有效回報 ● 成交回報   | 3 🔵 銷 | ままし 報  |         |      |          |   |   |      |     |    |
| 刪單 | 更新時間▼    | 商品名稱          |       | 洞      | 這輪入     | 視窗   |          | X | 託 | 有效口數 | 已成交 | 成交 |
|    | 16:52:06 | 臺指 1604       |       |        |         |      |          |   |   | 0    | 0   |    |
|    | 16:16:08 | CFA50 1604 16 |       | 類別     | 期貨      |      |          |   | 1 | 1    | 0   |    |
|    | 16:10:06 | 深100 1605     |       | 交易商    |         |      |          |   | 3 | 0    | 0   |    |
|    | 16:09:44 | 東證期貨 1605     |       | 帳號     | 100-906 |      |          |   | 5 | 5    | 0   |    |
|    | 16:09:25 | 深100 1605     |       | 交易所    | TWF     |      |          |   | 3 | 1    | 0   |    |
|    | 16:07:13 | CFA50 1604    |       | 商品     | 東語期告    | 1605 |          |   | 1 | 1    | 0   |    |
|    | 16:04:47 | FB上証 1605     |       | 百番민    |         |      |          |   | 3 | 3    | 0   |    |
|    | 16:04:17 | 金指 1604       |       | 展長加    | 4020.05 |      |          |   | 1 | 0    | 0   |    |
| ĦJ | 16:00:44 | 元上證 1604 29I  |       | 俱怕<br> | 1339.25 |      |          |   | 1 | 1    | 0   |    |
|    | 15:51:37 | 寶滬深 1605      |       | 原來數里   | 5       |      |          |   | 1 | 1    | 0   |    |
|    | 15:51:35 | 寶滬深 1605      |       | 減少數量   |         |      | $\oplus$ |   | 1 | 1    | 0   |    |
|    | 15:51:33 | 寶滬深 1605      |       |        |         |      |          |   | 1 | 1    | 0   |    |
|    | 15:51:31 | 寶滬深 1605      |       | 關閉     |         | 確    | 定        |   | 1 | 1    | 0   |    |
|    | 15:51:29 | 寶滬深 1605      |       |        |         |      |          |   | 1 | 1    | 0   |    |

全刪:元件右上角的「全刪」按鈕,可以一次刪除所有的未成交回報。

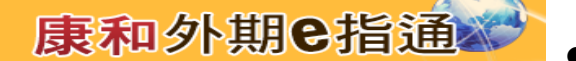

回報狀態視窗,可觀看詳細回報資訊。

- 金指 1609 市 O 09:31:34 委託成功 賣出|新倉|限價 有效口數 成交 893.8 0 1 原委託 1 買/賣 新平倉 新倉 價格別 限價 ROD 當沖 N 委託別 委託狀態 備註 委託成功 (P1048) 改量 改價 刪單 成交明細 成交口數 成交價格
- 未成交回報可在狀態視窗中,執行改價、減量、刪單之動作。

■ 已成交回報及錯誤回報可看回報資訊但無法修改。

|            | 臺指       | 1604  | ×          |
|------------|----------|-------|------------|
| 市          |          |       |            |
| • 09:48:34 | 完全成交     |       | ፲進  平倉  限價 |
| 有效口數       |          | 成交    |            |
| 0          | 8631     | 1     | 8620       |
| 原委託        | 1        | 買/賣   |            |
| 新平倉        | 平倉       | 價格別   | 限價         |
| 當沖         | N        | 委託別   | ROD        |
| 委託狀態       | 完全成交     |       |            |
| 備註         | 完全成交(P   | 1141) |            |
| 改價         | ې<br>لار | 【量    | 副單         |
| 成交開        | 月細 成     | 交口數   | 成交價格       |
| 09:48      | 3:34     |       | 8620       |
|            |          |       |            |

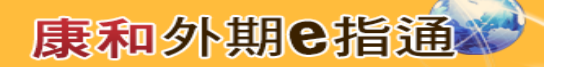

## 7.保證金查詢

- 使用者可從保證金元件中查看帳戶保證金、浮動損益等相關資金狀態。
  - 顯示幣別:使用者可選擇以約當台幣、USD、JPY、GBP、EUD、HKD、 SGD、AUD、RMB、ZAR 為基幣顯示。
  - 橫版/豎版切換:點擊↓,可切換橫版/豎版顯示。
  - 更新保證金狀態:點擊<sup>C</sup>即可更新保證金至最新狀態。
  - 顯示欄位元設定:點選員可選擇所需保證金欄位。

| 保證金        |           |
|------------|-----------|
| USD 🔽      | 1 O 📰     |
| 幣別         | USD       |
| 前日餘額       | 57,575.00 |
| 存提         | 0.00      |
| 到期履約損益     | 0.00      |
| 權利金收入與支出   | 0.00      |
| 本日期貨平倉損益淨額 | 0.00      |
| 手續費        | 0.00      |
| 期交稅        | 0.00      |
| 本日餘額       | 57,575.00 |
| 未沖銷期貨浮動損益  | 6,270.00  |

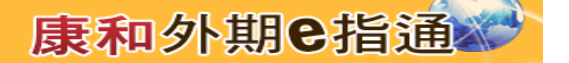

#### 8.帳務未平倉與沖銷查詢

#### 8.1 未平倉查詢元件

顧示使用者帳戶所持有合約部位。

| 委託回 | 報 未平倉 沖銷   | 崩損益       |    |      |        |       |            |        |             | Ta 🗹  |
|-----|------------|-----------|----|------|--------|-------|------------|--------|-------------|-------|
| 全平  | 以USD為基幣合計  | ⊻ 總盈虧試算:¥ |    |      |        |       |            | *盈虧詞   | 算僅供參考       | Éð 🗮  |
| 平倉  | 合約         | 多         | 空澤 | 持倉均價 | 市價     | 盈虧試算  | 占用保證金      | 市價更新時間 | 幣別 10:53:13 | JPY   |
| 平倉  | 澳幣 1612    | 28@7613.; |    | +28  | 7613.2 | 7498  | -32,256.00 | -      | 10:53:29    | USD   |
| 平倉  | 加幣 1612    |           |    |      | 7472.5 | 7570  |            |        | 10:53:11    | USD   |
| 平倉  | 印度指數 1611  |           |    |      | 8512   |       |            |        |             | USD   |
| 平倉  | 小日經 1612   |           |    |      | 17270  | 18685 |            |        | 10:53:21    | JPY   |
| 平倉  | A50指 1611  |           |    |      | 10030  |       |            |        |             | USD   |
| 平倉  | 日經225 1612 |           |    |      | 16010  | 18685 |            |        | 10:52:50    | JPY   |
| 平倉  | 橡膠 1612    |           |    |      | 196.83 | 230.8 |            |        | 10:39:36    | JPY   |
| 平倉  | 小黃金 1612   |           |    |      | 4260.5 | 4297  |            |        | 10:40:55    | JPY   |
| 平倉  | 汽油 1701    |           |    |      | 40550  | 47150 |            |        | 10:38:56    | JPY 🗡 |

- 欄位說明
  - 平倉:顯示「平倉」按鍵,可對合約進行平倉。
  - 合約:顯示合約名稱。
  - 多:交易帳戶下合約多單口數以及持倉均價,點擊此欄位可打開下單盒進 行平倉操作。
  - 空:交易帳戶下合約空單口數以及持倉均價·點擊此欄位可打開下單盒進行平倉操作。
  - 淨:交易帳戶下合約淨部位
  - 持倉均價:總持倉的持倉均價。計算方式為多空相抵後,剩餘部位的均價。
  - 市價:持有合約當前最新價
  - 未平倉損益:顯示合約與市價試算的損益
  - 幣別:顯示合約幣別

● 全平:點擊「全平」按鈕,可將該交易帳號下所有的持倉部位以市價全部平 倉。

- 顯示幣別:使用者可選擇以 RMB、TWD、HKD、USD 為基幣轉換盈虧試算 的 幣別。
- 總盈虧試算
  - 加總所有持倉部位之「盈虧試算」,採用基幣計算。
  - 若無法取得合約幣別資訊時,會顯示「無法試算」。
  - 注:\*盈虧試算僅供參考。
- 更新持倉狀態:點擊<sup>C</sup>即可更新持倉至最新狀態。
- 顯示欄位元設定:點選₩ 可選擇所需持倉欄位。

## 8.2 平倉相關功能

● 點擊平倉欄位打開平倉下單盒

| 未平和 | <b>貪查詢</b>       |              |        |       |            |       |          |          |
|-----|------------------|--------------|--------|-------|------------|-------|----------|----------|
| 全平  | 以TWD為基幣合計 ▼ 總盈   | ·虧試算:+14,993 |        |       |            |       | <u>~</u> |          |
| 平倉  | 商品               | 買            | 賣      |       |            | ト車3   |          | <u> </u> |
| 半倉  |                  | 1@185.0      |        | 商了    | 臺指 160     | 5     |          | ■ 當沖     |
| 平倉  | 臺指選擇權 1604 8300C |              | 1015   |       |            |       |          |          |
| 平倉  | 臺指選擇權 1604 7000C |              | 13@154 | 帳號    | 100-000    | •••   |          |          |
| 平倉  | 臺指選擇權 1604-9500C | 13@1546.2    |        | 買賣    |            |       | Ī        | 重出       |
| 平倉  | 臺指 1605          | 56@8487.1    |        | 습민    | 亚合         |       |          |          |
| 平倉  | 臺指 1604          |              | 144@86 | ~ [ ] | 一一月        |       | _        |          |
| 平倉  | 東證期貨 1606        |              | 1@1300 | 委託    | 限價         | •     | ROD      | •        |
| 平倉  | 東證期貨 1605        |              | 7@1303 | 價格    | $\bigcirc$ | 86    | 12       | (Ŧ)      |
| 平倉  | 小型美元兌人民幣 1604    |              |        |       | $\sim$ –   | _     |          |          |
| 平倉  | 美元兌人民幣 1605      |              |        | 數量    | $\Theta$   | 5     | 6        | $(\pm)$  |
| 平倉  | 深100 1605        |              |        |       | 取消         |       | 1        | 單        |
| 平倉  | 深100 1604        |              | 6@10.3 | 15    | -6         | 10.31 | o 10     | .470 -   |

● 點擊多空欄位帶出平倉下單盒

| 未平倉 | 查詢               |                            |            |      |             |            |        |                  | Ē          |
|-----|------------------|----------------------------|------------|------|-------------|------------|--------|------------------|------------|
| 全平  | 以TWD為基幣合計 ▼ 總盈   | 虧試算:+ <mark>14,9</mark> 93 |            |      |             |            | *      | ≂ <i>≂.</i> +**/ | ₩ # #      |
| 平倉  | 商品               | 買                          | 賣          | 留倉口  |             |            | ▶ 単 🗄  | <u>п</u>         | X          |
| 半倉  |                  |                            |            | +1   | 商品          | 喜指 160     | 15     |                  | ■ 宮油 /     |
| 平倉  | 臺指選擇權 1604 8300C |                            | 1@186.0    | -1   | 101 41      | 至11100     | ,0     |                  |            |
| 平倉  | 臺指選擇權 1604 7000C |                            | 13@1547.7  | 13   | 帳號          | 000.000    | 0.00   |                  | /          |
| 平倉  | 臺指選擇權 1604 6500C | 13@1546.2                  |            | +13  | 買賣          |            |        | 賣                | щ /        |
| 平倉  | 臺指 1605          | 56@8487.1                  |            | +56  | <u>م</u> ال |            |        |                  |            |
| 平倉  | 臺指 1604          |                            | 144@8625.5 | -144 | 倉別          | 半倉         | Ŧ      |                  | /          |
| 平倉  | 東證期貨 1606        |                            | 1@1300.750 | -1   | 委託          | 限價         | •      | ROD              | • /        |
| 平倉  | 東證期貨 1605        |                            | 7@1303.786 | -7   | 價格          | $\bigcirc$ | 861    | 2                | E (        |
| 平倉  | 小型美元兌人民幣 1604    | 1@0.00650                  |            | +1   | 194 114     | $\sim$     |        | -                |            |
| 平倉  | 美元兌人民幣 1605      | 4@0.00650                  |            | +4   | 數量          | $\ominus$  | 56     | j                | $(\pm)$    |
| 平倉  | 深100 1605        | 1@10.700                   |            | +1   |             | 取消         |        | 下                | <b>單</b> / |
| 平倉  | 深100 1604        |                            | 6/010 315  | -6   |             | 0.515      | 10.470 | -9               | .000.00    |

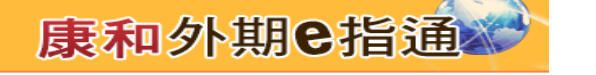

點擊「全平」按鈕,將持倉部位按照市價全部平倉。

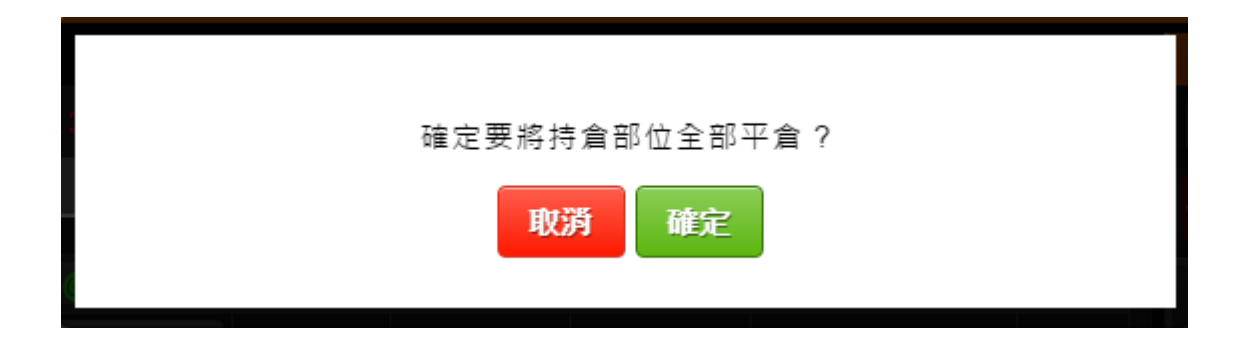

## 8.3 沖銷損益

- 提供使用者查詢歷史沖銷紀錄
- 可查詢三個月內交易紀錄

| 委託回報     | 未平     | 倉             | 中銷損益            |        |     |                |      |      |       |    |     |        |            | Ľ      | 3 🗹  |
|----------|--------|---------------|-----------------|--------|-----|----------------|------|------|-------|----|-----|--------|------------|--------|------|
| 起始日範圍    | : 2016 | -12-01        | - 2016-12-08    |        |     | 以TWD為基幣合計 🖌 查詢 |      |      |       |    |     |        |            | С      |      |
| 交易日期     | 委託別    | 商品            | 履約月份            | 履約價    | 買賣權 | 買賣別            | 成交口數 | 成交價格 | 權利金金額 | 倉別 | 手續費 | 交易稅    | 委託序號       | 損益     | 幣別   |
| 16/10/20 |        | <b>)</b> 面 新知 | 201612          |        |     | 賣              | 1    | 7652 |       | 新倉 | 30  | 0.0000 | CQ00030250 | -2550  | חפוו |
| 16/12/01 |        | <b>澳</b> 帝    | 201012          |        |     |                |      | 7397 |       | 平倉 | 30  | 0.0000 | CK00080149 | -2000  | 030  |
| 16/12/01 | 歐臺     | 両吉津           | <u>異</u> 201612 | 0.0093 | 買   |                |      | 75   |       | 新倉 | 150 | 0.0000 | UL00030174 | -11550 | NTD  |
| 16/12/01 |        | 歐堂选           |                 |        |     |                |      | 231  |       | 平倉 |     | 0.0000 | UL00030174 |        |      |
|          |        |               |                 |        |     |                |      |      |       |    |     |        |            |        |      |
|          |        |               |                 |        |     |                |      |      |       |    |     |        |            |        |      |
|          |        |               |                 |        |     |                |      |      |       |    |     |        |            |        |      |
|          |        |               |                 |        |     |                |      |      |       |    |     |        |            |        |      |